## SmarTLC 3.1

User's Guide

## < Contents >

| CHAPTER1. INTRODUCTION                     | 3  |
|--------------------------------------------|----|
| 1. Overview                                | 4  |
| 2. Product Introduction and Features       | 5  |
| 2.1 Fundamental Notion of SmarTLC          | 5  |
| 2.2 Product Introduction                   | 6  |
| CHAPTER 2. SmarTLC Basic Functional Setup  | 7  |
| 1. System                                  | 8  |
| 1.1 Login/Logout                           |    |
| 1.2 Exit                                   | 9  |
| 2. User Management                         | 10 |
| 2.1 User Registration                      | 10 |
| 2.2 User Level Registration                | 12 |
| 3. Basic Setup                             |    |
| 3.1 Master Server IP                       |    |
| 3.2 Communication                          | 14 |
| 3.3 Event                                  |    |
| 3.4 Group                                  |    |
| 3.5 Interlock                              | 20 |
| 3.6 Schedule(Software)                     | 24 |
| 3.7 Astronomical time clock                |    |
| 4. GE Lighting                             |    |
| 4.1 Link/LAP Time Clock                    |    |
| 4.2 LAP Schedules                          | 31 |
| 4.3 Daylight Saving                        |    |
| 4.4 RPhone Devices                         |    |
| 4.5 RPhone Codes                           | 34 |
| 4.6 LAP Clear                              | 35 |
| 4.7 Relay Test                             |    |
| 4.8 Transfer Programs                      |    |
| 5. Reports                                 |    |
| 5.1 Event Report                           |    |
| 5.2 Log Report                             | 40 |
| 5.3 Runtime Report                         | 41 |
| 5.4 LAP Wiring Documentation Report        |    |
| 5.5 LAP Schedule Report                    |    |
| 5.6 System Schedule Report                 | 44 |
| 5.7 Telephone Override Device Report       | 45 |
| 5.8 Telephone Code Report                  | 46 |
| 5.9 Switches Report (PMS, PSS, GLOBAL PSS) | 47 |
| 5.10 LAP Relay Cross ref. Report           |    |

| 5.11 Relay Common Report                              |    |
|-------------------------------------------------------|----|
| 5.12 Special Date & Daylight Saving Report            |    |
| 5.13 Schedules Report(Software)                       | 51 |
| CHAPTER 3. SmarTLC User Interface and Practical Usage |    |
| 1. User Interface Composition                         |    |
| 1.1 Main Toolbar                                      |    |
| 1.2 Graphic Toolbar                                   | 54 |
| 1.3 Device/Location View                              |    |
| 1.4 Drawing View                                      |    |
| 1.5 Event View                                        |    |
| 1.6 Text View                                         |    |
| 2. Device View                                        |    |
| 2.1 Create Location                                   |    |
| 2.2 Create GE Lighting                                | 61 |
| 2.3 Client Register                                   |    |
| 2.4 Menus                                             |    |
| 3. Drawing Management                                 |    |
| 3.1 Drawing Edit                                      |    |
| 3.2 Graphic Edit Menu                                 |    |
| 4. Event Management                                   |    |
| 4.1 Event Window                                      |    |
| CHAPTER 4. User Notes                                 |    |
| 1. SmarTLC System Composition                         |    |
| 1.1 Hardware Composition                              |    |
| 1.2 Software Composition                              |    |

## **CHAPTER 1. INTRODUCTION**

This Chapter explains the features and functions of SmarTLC for users

## 1. Overview

This guidance will provide useful information to the client user in a SmarTLC based on the powerful control and simple user interface. Also it will help building operators to configure the entire building light with the SmarTLC perfectly.

This user guidance has following contents

Chapter 1: Introduction Chapter 2: SmarTLC Basic Functional Setup

## 2. Product Introduction and Features

## 2.1 Fundamental Notion of SmarTLC

Lighting which is the main factor of losing electric energy in the public or private buildings can be controlled efficiently by using the lighting management system.

SmarTLC can provide the way of saving energy, comfortable business environment and productivity.

Lighting management system with energy saving is essential facility equipment from the operation side of the illumination equipment which is convenient.

Currently the lighting control equipment inside the building introduces the distributed control system of STAND-ALONE method and it has an effect on conservation of electricity and convenient SCENE control.

Lighting management encompasses all systems which go beyond mere "on/off" control. Lighting management tools for use at different stages, either alone or in combination with others, include:

- pre-programmed lighting scenes for different locations and activities
- motion detectors for presence-dependent lighting control, permitting instant activation, timed deactivation or dimming of lighting in response to movement

From this point of view, SmarTLC is Windows-based Complete Control software currently installed on PCs delivered with a Complete Control system. This software is designed to support programming of lighting control equipment, and provide monitor and control functions for any points in the system.

#### 2.2 Product Introduction

SmarTLC is a Windows-based User Interface that provides users direct understanding of the way of managing lighting controls. This software is composed of three parts as like below.

Lighting devices can be viewed as a Device view or Location view. Users can setup all lighting devices in the Device view, and control the lighting objects on the blueprint. [Figure ①]

Users can display all lighting locations in the Drawing Management Windows and manage all lighting controls. Diagrams, images are linked up to the lighting devices and show all the status of them. It makes users can figure out whether the devices are operating correctly. SmarTLC is a perfect central management tool of lighting devices. [Figure ②]

All the management events and warning logs are displayed in the window divided with several tabs. Manager can make log or event report any time. [Figure ③]

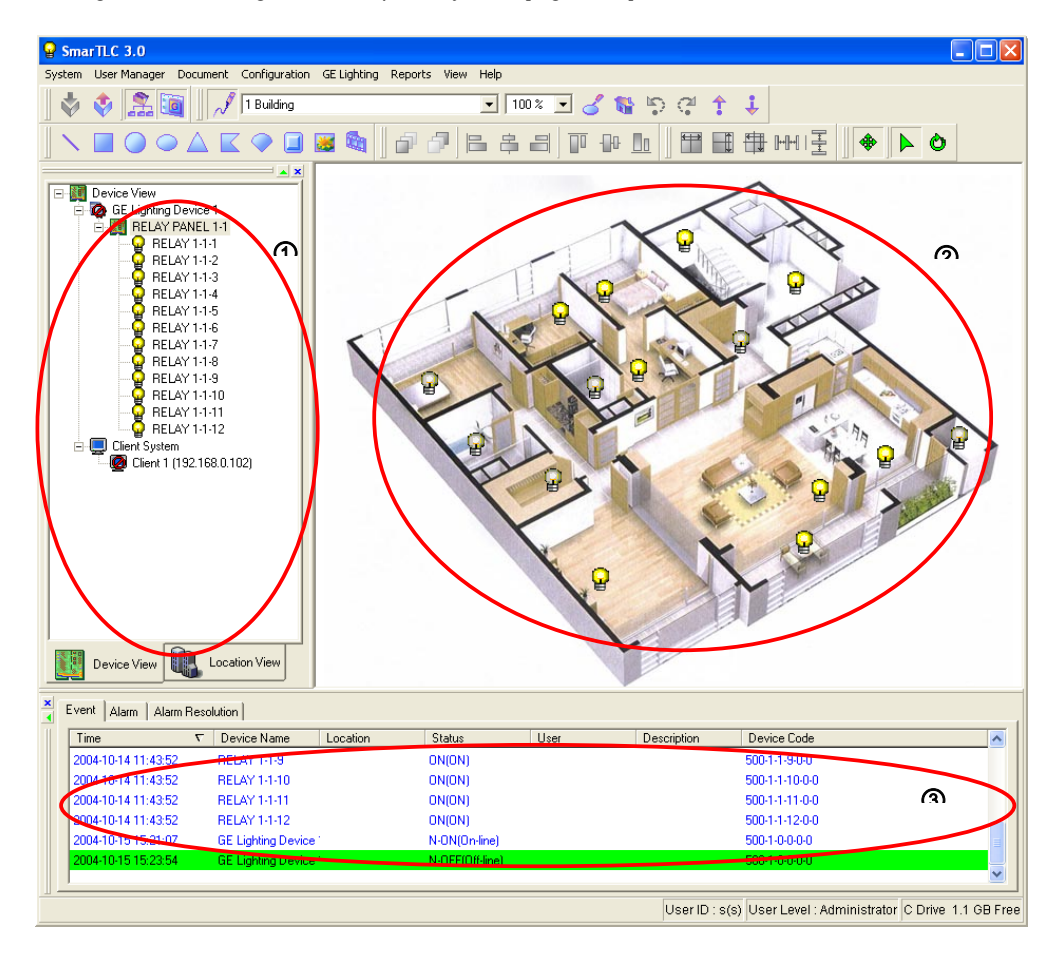

# CHAPTER 2. SmarTLC Basic Functional Setup

Basic Environment setup and detailed lighting setup are explained for using SmarTLC as a lighting control system.

## 1. System

## 1.1 Login/Logout

Click login menu in the system menu or login button in the toolbar. Logout is the same way as login. When you click login menu, login window pops up asking ID and password. SmarTLC setup menu and control function is displayed depending on the users account level.

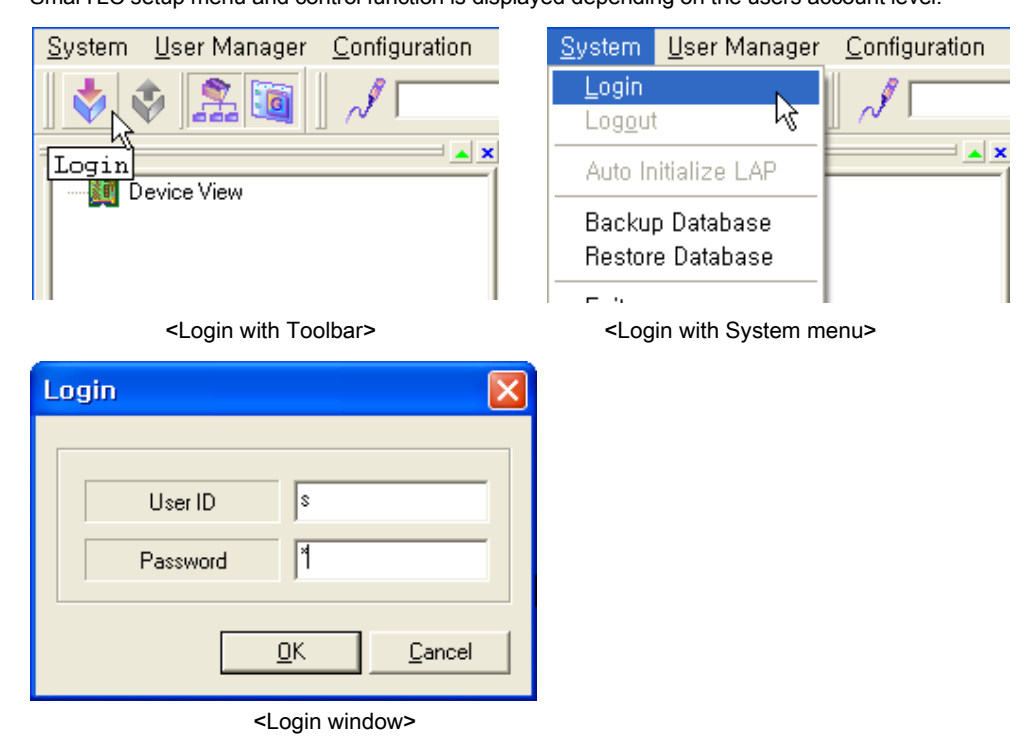

Control point is displayed by user account level.

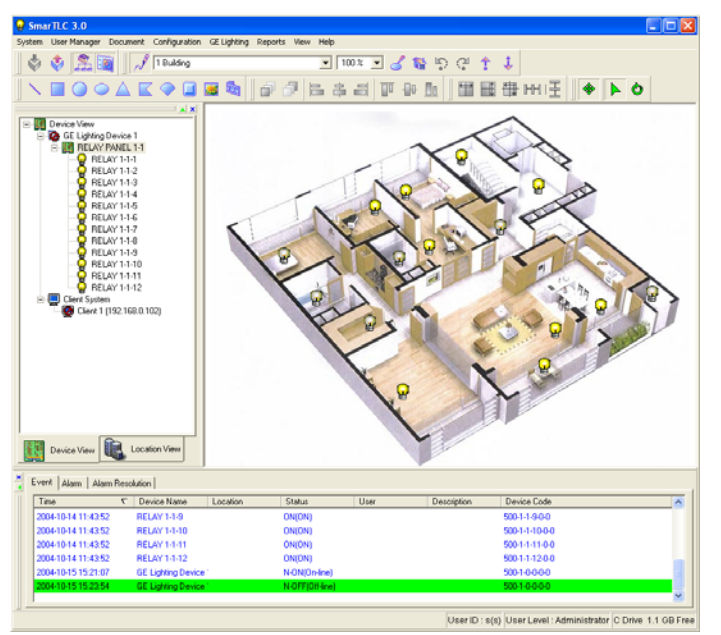

Control point is disappeared when user logout.

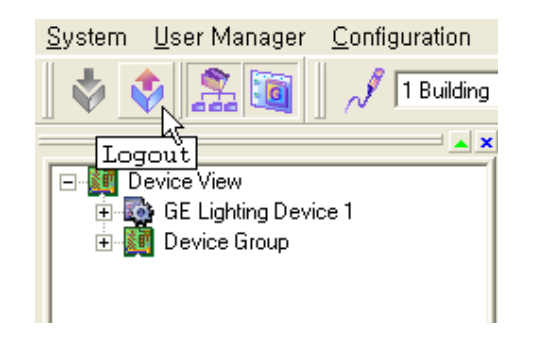

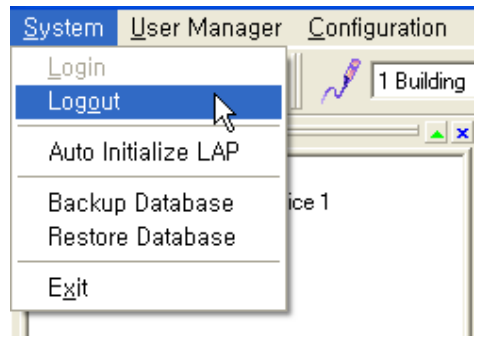

< Logout with System menu >

< Logout with Toolbar >

## 1.2 Exit

Close the SmarTLC program.

| 💡 Smar                           | TLC 3.0                  |                       |
|----------------------------------|--------------------------|-----------------------|
| <u>S</u> ystem                   | <u>U</u> ser Manager     | <u>C</u> onfiguration |
| <u>L</u> ogin<br>Lo <u>go</u> ut |                          | 🧳 🔊 🕈 🖉 🖉             |
| Auto In                          | itialize LAP             |                       |
| Backur<br>Restor                 | o Database<br>e Database | ice 1                 |
| E <u>x</u> it                    | 4                        |                       |

## 2. User Management

## 2.1 User Registration

User Registration prevents a user having no access authority from causing a malfunction or an accident.

User part consists of User's detailed information and User level, Enable items. User has to be registered at first, and if there is no user, register menu is enabled. If user is registered, user information displayed like as below. [Figure ①]

Monitoring Device part include or exclude the devices that user can control and manage. Lighting device control authority can be differentiated by manager access level. [Figure ②, ③]

| User Propertie | S                                                                                                    |                                       |        |                |                           |             |       |
|----------------|----------------------------------------------------------------------------------------------------|---------------------------------------|--------|----------------|---------------------------|-------------|-------|
| User           |                                                                                                    |                                       |        |                |                           |             |       |
| User ID        | ✓ User Name                                                                                                    | User Level                            | Enable | Department     | Telephone                 | Description |       |
| s              | s                                                                                                    | Administrator                         | Enable |                |                           |             |       |
| thunder        | James                                                                                                    | Administrator                         | Enable | System Manager | 02-6426-0105              | Team leader |       |
| All Device     |                                                                                                    |                                       | []     | Monitoring D   | v <u>M</u> odify<br>evice | Delete      | Close |
|                | Lighting Device 1<br>RELAY PANEL 1-1 (I)<br>PRELAY 1-1-1<br>RELAY 1-1-2<br>RELAY 1-1-2<br>RELAY 1-1-2<br>RELAY 1-1-3<br>RELAY 1-1-4<br>PRELAY 1-1-5<br>RELAY 1-1-1<br>RELAY 1-1-1<br>RELAY 1-1-1<br>RELAY 1-1-2<br>RELAY 1-1-2<br>RELAY 1-1-3<br>RELAY 1-1-3<br>RELAY 1-1-3<br>RELAY 1-1-3<br>RELAY 1-1-3<br>RELAY 1-1-4<br>PRELAY 1-1-5<br>RELAY 1-1-5<br>R | nternal Lighting)<br>IP<br>ghts)<br>w | 6      |                |                           |             | ۲     |

#### Add Users

Add SmarTLC manager or user. Insert users' level and detailed user information. User ID can be inserted from 4 to 10 characters and password can be inserted from 4 to 8 characters. You can choose User level in the User level item. It defines the management authority. (Please refer to the User Access Level Registration)

| User Properties        |                   |
|------------------------|-------------------|
|                        |                   |
| User <u>I</u> D        |                   |
| User <u>n</u> ame      |                   |
| Password               |                   |
| Confirm                |                   |
| <u>U</u> serlevel      | Administrator 💌   |
| <u>T</u> elelphone     |                   |
| <u>A</u> ddtional Info |                   |
| Etc                    |                   |
| Ena <u>b</u> le        | Enable            |
|                        | OK <u>C</u> ancel |

Modify Users

Modify Authority and detailed information of SmarTLC managers and users

| User Properties        | $\mathbf{X}$    |  |  |  |  |  |
|------------------------|-----------------|--|--|--|--|--|
|                        |                 |  |  |  |  |  |
| User <u>I</u> D        | thunder         |  |  |  |  |  |
| Username               | James           |  |  |  |  |  |
| Password               | ****            |  |  |  |  |  |
| Confirm                | XXXX            |  |  |  |  |  |
| <u>U</u> serlevel      | Administrator 💌 |  |  |  |  |  |
| <u>T</u> elelphone     | 02-6426-0105    |  |  |  |  |  |
| <u>A</u> ddtional Info | System Manager  |  |  |  |  |  |
| <u>E</u> tc            | Team leader     |  |  |  |  |  |
| Ena <u>b</u> le        | Enable 💌        |  |  |  |  |  |
|                        |                 |  |  |  |  |  |
| <u> </u>               |                 |  |  |  |  |  |

## 2.2 User Access Level Registration

Administrator~User9 Level, SmarTLC control and management authority can be set up depending on 10 User Access Level.

User Access level name can be modified to any name. Function item has Permission(Lock /Unlock), Confirm(Beginning/Always) options.

| Ac | cess Level Properties |                      |            |                               | X     |
|----|-----------------------|----------------------|------------|-------------------------------|-------|
| Г  | Access Level          | Function             |            |                               |       |
|    | Name                  | Function V           | Permission | Confirm                       |       |
|    | Administrator         | Login                | Unlock     | 💌 Beginning                   | •     |
|    | User1 Level           | Exit                 | Unlock     | ▼ Beginning                   | -     |
|    | User2 Level           | Command              | Unlock     | ▼ Beginning                   | -     |
|    | User3 Level           | Modify Configuration | n Unlock   | ▼ Beginning                   | -     |
|    | User4 Level           | Alarm resolution     | Unlock     | Beginning                     | -     |
|    | User5 Level           | Modify Drawing       | Unlock     | <ul> <li>Beginning</li> </ul> |       |
|    | User6 Level           | Modify Schedule      | Unlock     |                               |       |
|    | User7 Level           | Modify Interlock     | Unlock     | <ul> <li>Beginning</li> </ul> | -     |
|    | User8 Level           | Transfer Programs    | Unlock     | <ul> <li>Beginning</li> </ul> | -     |
|    | User9 Level           |                      |            |                               |       |
|    |                       |                      |            |                               |       |
|    |                       |                      |            |                               |       |
|    |                       |                      |            |                               |       |
|    |                       |                      |            |                               |       |
|    |                       |                      |            |                               |       |
|    | Modify Name           |                      |            |                               | Close |

| Modify name   | × |
|---------------|---|
| Administrator |   |
| OK Cancel     |   |

## 3. Basic Setup

## 3.1 Master Server IP

SmarTLC can control lighting as a stand-alone and get out of time and distance limitation with network environment.

If SmarTLC use network communication, server IP has to be set up.

#### Local IP :

Display local computer IP installed SmarTLC automatically.

#### Master Server IP :

Insert computer IP operating as a SmarTLC Server. If the current computer operates as a server mode, you can just click the 'Set Master Server' button below.

If Local IP is same as Master Server IP, SmarTLC operates as a server mode

SmarTLC operates as a client mode by insert a server IP.

SmarTLC client connects to the server for downloading and synchronizing all the setup information and setup environment.

| Master Server IP Propert        | ies 🛛 🔀                                 |
|---------------------------------|-----------------------------------------|
| Local IP<br>220 . 64 . 65 . 133 | Master Server IP<br>220 . 64 . 65 . 133 |
| Set Master Server               | <u>D</u> K <u>C</u> ancel               |

## 3.2 Communication

The lighting devices can be managed any time, anywhere if the SmarTLC is connected to the network.

Other existing management systems are only connecting to the server. But SmarTLC can control local lighting devices and also control remote lighting devices by connecting the remote SmarTLC. SmarTLC has no time and distance limitation.

| C | ommunication A     | Pro | perties            |                 |                  |                   |                  |                      | × |
|---|--------------------|-----|--------------------|-----------------|------------------|-------------------|------------------|----------------------|---|
| Г | Properties         |     |                    |                 |                  |                   |                  |                      | _ |
|   | Device Name        | ν   | Communication Type | Current State   | Auto connectir   | ig at the startup | Communication St | ate Location (Client | ] |
|   | GE Lighting Device | 1   | COM 01-N-8-1-9600  | Connected       | Connect(Simula   | tion)             | On-line          | Client 1 (220.64.    | 6 |
|   |                    |     |                    |                 |                  |                   |                  |                      |   |
|   |                    |     |                    |                 |                  |                   |                  |                      |   |
|   |                    |     |                    |                 |                  |                   |                  |                      |   |
|   |                    |     |                    |                 |                  |                   |                  |                      |   |
|   |                    |     |                    |                 |                  |                   |                  |                      |   |
|   |                    |     |                    |                 |                  |                   |                  |                      |   |
|   |                    |     |                    |                 |                  |                   |                  |                      |   |
|   |                    |     |                    |                 |                  |                   |                  |                      |   |
|   |                    |     |                    |                 |                  |                   |                  |                      |   |
|   |                    |     |                    |                 |                  |                   |                  |                      |   |
|   | <                  |     |                    |                 |                  |                   |                  |                      |   |
|   |                    |     |                    | www.co.st       | · · · 1          | a. 1              |                  | « [] <del>-</del>    |   |
|   |                    |     | Conn               | ect(Simulation) | Co <u>n</u> nect | Stop              | Setting Lo       | cation <u>Close</u>  |   |

Connect(Simulation)

Users can check all the lighting management settings just like the same as connected status by using the 'Connect(Simulation)' mode.

Before connect to the devices, it is better to use 'Connect(Simulation)' mode and check all the settings.

#### Connect

'Connect' button connect device drivers with hardware. Before try to connect to the devices, you should check the setup status of lighting devices.

#### Stop

'Stop' button stop the connection between device driver and hardware. SmarTLC can not receive an important data from the lighting devices in the disconnected status. In this case, the lighting devices buffer the data and transfer data when it is connected again. But hardware has a limited memory so if data overflows, previous data can be lost. The Stop mode has to be used in the case of device repairing or changing

#### Setting

'Setting' button setup the way of communication between device driver and hardware. Hardware has a different connection setting. Basic connection setting in the SmarTLC is RS-232c.

| Properties | ;                                                               | X                      |
|------------|-----------------------------------------------------------------|------------------------|
| Communicat | ion Properties<br><u>D</u> ataBit<br><b>7</b><br>Parity<br>None | <u>S</u> topBit<br>1 ▼ |
|            | <u>0</u> K                                                      | <u>C</u> ancel         |

<RS-232C setting>

#### Location

'Location' button select the SmarTLC System which hardware will be connected Connected Location can be local computer or SmarTLC Client in remote.

If you select the 'Location', the corresponding computer operates the device driver and transfers the hardware information to the server.

But, TCP/IP network communication has to be available between server and client.

If you select the 'Location', the window which selects the corresponding computer shows up. If you want to operate local computer, you select the local computer which has local IP or '127.0.0.1'. '127.0.0.1' network address recognize that it is local IP

| Client Location          | ×              |
|--------------------------|----------------|
| CLIENT Information       |                |
| Client 1 (220.64.65.133) | •              |
|                          |                |
| <u> </u>                 | <u>C</u> ancel |

## 3.3 Event

The hardware system of SmarTLC specifies the event type sending to the each server and event code to check out client login, logout information and connection status.

Users can make their own event code setting, sound effect or display effect in the window.

| GE Lighting                                                                                                    |                                                                                                    |  |  |  |  |
|----------------------------------------------------------------------------------------------------|----------------------------------------------------------------------------------------------------|--|--|--|--|
| Events                                                                                                    | Commands                                                                                                    |  |  |  |  |
| A-CM (Communication Fail),<br>A-PF (LAP Communication Fail)<br>A-RF (Relay Fail),<br>N-OFF (Off-line)<br>N-ON (On-line),<br>NOCLOCK (Time Clock Fail)<br>OFF (OFF),<br>ONOFF (OFF),<br>RRDC1 (RRDC1 Fail), RRDC2 (RRDC2 Fail)<br>RRDC3 (RRDC3 Fail), RRDC4 (RRDC4 Fail)<br>NOPROGRAM (No Programs) | C-01 (ON Command)<br>C-02 (OFF Command)<br>C-03 (Request Relay On/Off Status)<br>C-04 (Request Relay Fail Status)<br>C-51 (Properties)<br>C-52 (Request Relay Status) |  |  |  |  |
| Client                                                                                                    |                                                                                                    |  |  |  |  |
| Events                                                                                                    |                                                                                                    |  |  |  |  |
| CONNECT(Connected), DISCONNECT(Disconnected), LOGIN(Login), LOGOUT(Logout)                                                                                                    |                                                                                                    |  |  |  |  |

<Event List>

| Event Infomation          |                    |  |  |  |  |
|---------------------------|--------------------|--|--|--|--|
| Code                      | A-CM               |  |  |  |  |
| Desc <u>r</u> iption      | Communication Fail |  |  |  |  |
| Color                     |                    |  |  |  |  |
| lco <u>n</u>              | Change Icon        |  |  |  |  |
|                           |                    |  |  |  |  |
| Sound                     |                    |  |  |  |  |
| Filename(wav)             |                    |  |  |  |  |
| Option                    |                    |  |  |  |  |
| 🔽 Display Event           |                    |  |  |  |  |
| Apply Graphic Object      |                    |  |  |  |  |
| 🔽 <u>M</u> ake Alarm Ever | nt                 |  |  |  |  |

#### Event color

User can decide event log color in the event log window when event take places using the event color. Event color can be expressed by any color what computer can do. If you want to change event color, click the squared color.

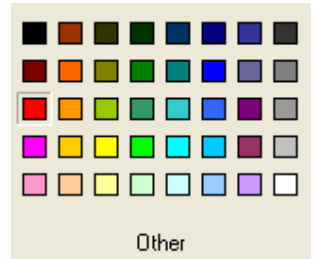

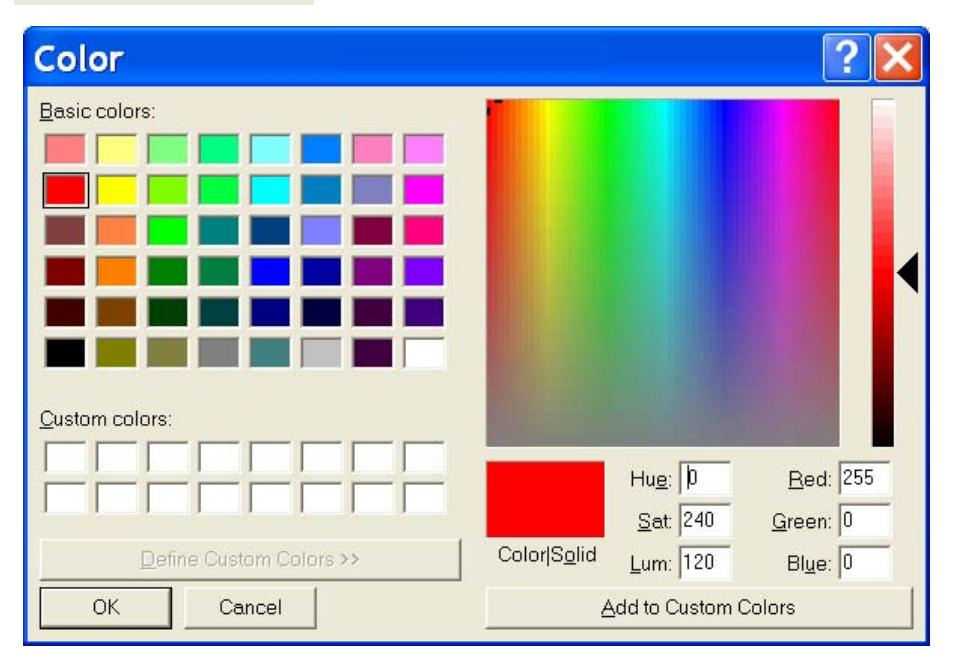

If there is no color you want to select, click the 'other' button and click the 'user customized color' button again. You can make your own event log color.

Now, the event text color expressed what you selected color in the event log window.

#### Event Icon

Event icon setup the corresponding icon to the window when event take place. Icon can be expressed differently by the event type.

#### Sound

Sound is played when the corresponding event take place. If sound is wave file for windows, any sound can be played.

Sound clip has to be coped into the sound folder of installed SmarTLC folder. All the sound files in the sound folder are loaded in the combo box. You can select the sound and listen it by clicking the play button.

| _ <u>S</u> ound |           |  |
|-----------------|-----------|--|
| Filename(wav)   | ALARM.WAV |  |
|                 | None      |  |
|                 | ALARM.WAV |  |

#### Option

#### Display event (Display events in the event window) :

If this option is checked, display the information of event log in the event log window

#### Apply graphic object (Display the event in the blueprint) :

If this option is checked, display the information of event in the blueprint.

#### Make alarm event (Handle the event as an alarm) :

If this option is checked, corresponding event is considered as an alarm. The manager should handle this alarm.

(Handling alarm is explained in the function of event display window)

## 3.4 Group

User can make a virtual group to control the physically separated lighting devices.

ex) In case of controlling the lighting instruments in the first floor, manager can make a first floor virtual group and control them. Other lighting devices in the first floor physically linked to the same hardware.

Lighting devices can be inserted to the device list by Drag & Drop

| Group Properties             |                                   |              |
|------------------------------|-----------------------------------|--------------|
| Group List                   | Device List (DRAG AND DROP)       |              |
| Name $ abla$                 | Device Name                       | tion         |
| Group 1 (First Floor Lights) | RELAY 1-1-1 500-1-1-1-0-0 1 Buik  | ding-1 Floor |
|                              | RELAY 1-1-2 500-1-1-2-0-0 1 Build | ding-1 Floor |
|                              | RELAY 1-1-3 500-1-1-3-0-0 1 Build | ding-1 Floor |
|                              | RELAY 1-1-4 500-1-1-4-0-0 1 Buik  | ding-1 Floor |
|                              | RELAY 1-1-5 500-1-1-5-0-0 1 Build | ding-1 Floor |
|                              | <u>D</u> elete                    |              |
|                              | Font                              |              |
|                              |                                   |              |
|                              |                                   |              |
|                              |                                   |              |
|                              |                                   |              |
|                              |                                   |              |
|                              |                                   |              |
|                              |                                   |              |
|                              |                                   |              |
| New Modifu Delete            |                                   | Close        |
|                              |                                   |              |

| New Group          |    |        |
|--------------------|----|--------|
| First Floor Lights |    |        |
|                    | ОК | Cancel |

| Modify Group       |    |        |
|--------------------|----|--------|
|                    |    |        |
| First Floor Lights |    |        |
|                    |    |        |
|                    | OK | Cancel |

## 3.5 Interlock

Interlock is one of the most convenient functions in SmarTLC. User can control the lighting group or each lighting by controlling the interlocking lighting device.

ex) When the whole lighting is put off, each light of restroom will be put off after 5 seconds and each light of stairs will be put off after 10 seconds.

| Interlock     |             |             |                    |                   |                 |                     |                   |               |
|---------------|-------------|-------------|--------------------|-------------------|-----------------|---------------------|-------------------|---------------|
| Name          | ∑ Interlock | Type Enable | In Case (DRAG AND  | DROP)             |                 |                     |                   |               |
| Stairs Lights | AND         | Enable      | Device Name        | 7                 | Location        | Event               | Device            | Code          |
|               |             |             | RELAY PANEL 1-1 (I | nternal Lighting) | 1 Building-1 Fl | loor OFF(OFF)       | 500-1-1           | -0-0-0        |
|               |             |             |                    |                   |                 |                     |                   |               |
|               |             |             |                    |                   |                 |                     |                   |               |
|               |             |             |                    |                   |                 |                     |                   |               |
|               |             |             |                    |                   |                 |                     |                   |               |
|               |             |             |                    |                   |                 |                     |                   |               |
|               |             |             |                    |                   |                 |                     |                   |               |
|               |             |             |                    |                   |                 |                     |                   |               |
|               |             |             | 1                  |                   |                 |                     |                   |               |
|               |             |             | Command (DRAG AN   | D DROP)           |                 |                     |                   |               |
|               |             |             | Device Name        | ⊽ Lo              | cation          | Command             | Delay Time        | Device Code   |
|               |             |             | RELAY 1-2-1        | 1 B               | uilding-1 Floor | C-02(0FF Command) 🖛 | 05 Second later 🔫 | 500-1-2-1-0-0 |
|               |             |             | RELAY 1-2-2        | 1 B               | uilding-1 Floor | C-02(OFF Command) 💌 | 10 Second later   | 500-1-2-2-0-0 |
|               |             |             |                    |                   |                 |                     |                   |               |
|               |             |             |                    |                   |                 |                     |                   |               |
|               |             |             |                    |                   |                 |                     |                   |               |
|               |             |             |                    |                   |                 |                     |                   |               |
|               |             |             |                    |                   |                 |                     |                   |               |
|               |             |             |                    |                   |                 |                     |                   |               |
| <             |             |             |                    |                   |                 |                     |                   |               |
| New           | Modify      | Delete      |                    |                   |                 |                     |                   | Close         |

#### New/Modify/Delete

There is no interlocking history in the SmarTLC for the first time. Interlock setup can be different depending on the environment of each site. Manager should setup directly. You can add interlock setting by clicking the 'New' button.

| New Interlock             |     |        |
|---------------------------|-----|--------|
| Put off all restroom ligh | nts |        |
| [                         | OK  | Cancel |

**Modify:** change the interlocking name. **Delete:** delete the interlocking item.

#### Select interlocking hardware and detail setup

Interlocking hardware can be selected by three items.

At first, select the interlocking condition. Interlocking condition can be checked out in the interlock type.

You can enable interlocking item or disable it.

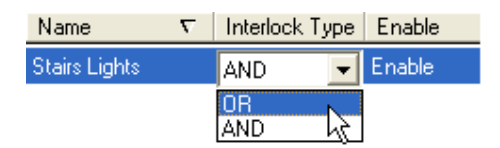

| < | Select | interlock | type> |
|---|--------|-----------|-------|
|---|--------|-----------|-------|

| Name $\nabla$ | Interlock Type | Enable            |
|---------------|----------------|-------------------|
| Stairs Lights | OR 💌 🔻         | Enable 💌          |
|               |                | Disable<br>Enable |

< Select interlock enable item >

If interlocking condition is setup, the hardware should be selected. Hardware display window consists In Case list and Command list

| In Case (DRAG AND DROP)            |       |                 |          |            |            |         |               |
|------------------------------------|-------|-----------------|----------|------------|------------|---------|---------------|
| Device Name                        | Δ     | Location        |          | Event      |            | Device  | : Code        |
| RELAY PANEL 1-1 (Internal Lighting | 9)    | 1 Building-1 Fl | loor     | OFF(OFF)   |            | 500-1-1 | -0-0-0        |
| Command (DRAG AND DROP)            | Loca  | ation           | Commar   | nd         | Delav Time |         | Device Code   |
| BELAY 1-2-1                        | 1 Bui | ldina-1 Floor   | C-02(0FF |            | 05 Second  | later 🔻 | 500-1-2-1-0-0 |
| RELAY 1-2-2                        | 1 Bui | lding-1 Floor   | C-02(0FF | Command) - | 10 Second  | later ▼ | 500-1-2-2-0-0 |

In the In case window, you can drag device and drop it which is in device view. If you want to change command option, double click the item. The event list will show up.

| In Case (DRAG AND DROP)           |     |                    |          |               |
|-----------------------------------|-----|--------------------|----------|---------------|
| Device Name                       | Δ.  | Location           | Event    | Device Code   |
| RELAY PANEL 1-1 (Internal Lightin | ng) | 1 Building-1 Floor | OFF(OFF) | 500-1-1-0-0-0 |
|                                   |     |                    |          |               |
|                                   |     |                    |          |               |
|                                   |     |                    |          |               |
|                                   |     |                    |          |               |
|                                   |     |                    |          |               |
|                                   |     |                    |          |               |

| 5 | elect Event |   |                        | X |
|---|-------------|---|------------------------|---|
|   | Event Code  | V | Description            |   |
|   | A-CM        |   | Communication Fail     |   |
|   | A-PF        |   | LAP Communication Fail |   |
|   | A-BE        |   | Relay Fail             |   |
|   | N-OFF       |   | Off-line               |   |
|   | N-ON        |   | On-line                |   |
|   | NOCLOCK     |   | Time Clock Fail        |   |
|   | NOPROGRAM   |   | No Programs            |   |
|   | OFF         |   | OFF                    |   |
|   | ON          |   | ON                     |   |
|   | ONOFF       |   | ON/OFF                 |   |
|   | RRDC1       |   | RRDC1 FAIL             |   |
|   | RRDC2       |   | RRDC2 FAIL             |   |
|   | RRDC3       |   | RRDC3 FAIL             |   |
|   | RRDC4       |   | RRDC4 FAIL             |   |
|   |             |   |                        |   |
|   |             |   |                        |   |
|   |             |   |                        | ! |

If you double click the Command item, event list shows up and you can select the appropriate event in the command list. And also you can select the delay time for interlocking.

The delay time can be selected the maximum 60 minutes. The first 1 minute can be selected per 5 second.

If you select delay time, the target device will be operated after the delay time.

| Device Name | ∇ Location         | Command             | Delay Time                                                                                                    | Device Code   |
|-------------|--------------------|---------------------|----------------------------------------------------------------------------------------------------|---------------|
| RELAY 1-2-1 | 1 Building-1 Floor | C-02(OFF Command) 🔻 | 05 Second late 💌                                                                                                    | 500-1-2-1-0-0 |
| RELAY 1-2-2 | 1 Building-1 Floor | C-02(OFF Command) ▼ | 05 Second later<br>10 Second later<br>20 Second later<br>20 Second later<br>30 Second later<br>30 Second later<br>40 Second later<br>45 Second later<br>50 Second later<br>55 Second later<br>1 Minute later<br>2 Minute later | 500-1-2-2-0-0 |

| 5 | elect Event |   |                             | × |
|---|-------------|---|-----------------------------|---|
|   | Event Code  | V | Description                 |   |
|   | C-01        |   | ON Command                  | _ |
|   | C-02        |   | OFF Command                 |   |
|   | C-03        |   | Request Relay On/Off Status |   |
|   | C-04        |   | Request Relay Fail Status   |   |
|   | C-51        |   | Properties                  |   |
|   | C-52        |   | Request Relay Status        |   |
|   |             |   |                             |   |
|   |             |   |                             |   |
|   |             |   |                             |   |
|   |             |   |                             |   |
|   |             |   |                             |   |
|   |             |   |                             |   |
|   |             |   |                             |   |
|   |             |   |                             |   |
|   |             |   |                             | _ |
|   |             |   |                             |   |

#### 3.6 Schedule(software)

Lighting on/off schedule can be applied to all the lighting devices, and also schedule automatically calculate the seasonal sunrise/sunset time.

SmarTLC controls all the registered hardware by schedule. But this schedule function can be operated only when the SmarTLC is operating.

For example, if system is turned off or the SmarTLC is not in the process, the schedule is not working. In this case, you should use hardware provided schedule.

You can add, modify, and delete schedule in the schedule list. [Figure  $\ \mbox{Cl}$  ]

The devices applied by schedule can be selected or delete. [Figure  $\ {\mathfrak Q} \$  ]

Lighting on/off time is effectively scheduled in detail and sunrise/sunset time can be applied together. [Figure  $\$  ]

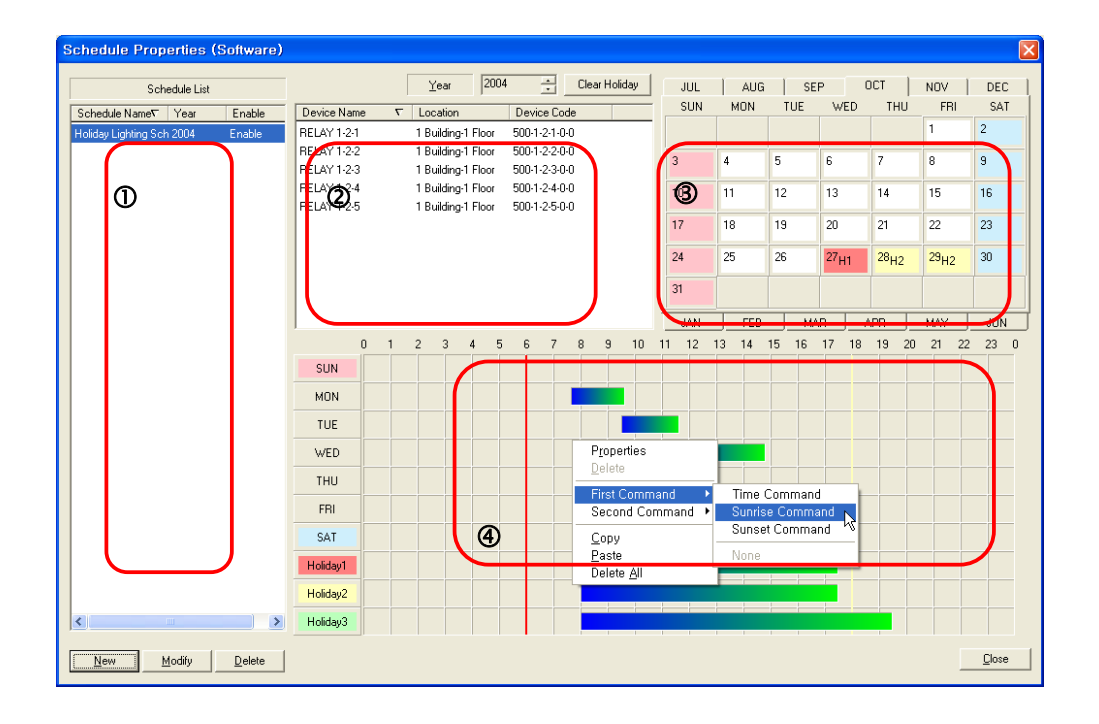

#### New Schedule

SmarTLC provides the software schedule that user can register without limit. Unlimited schedule registration enables precise control lighting on/off command. If you click the 'New' button, New Schedule window pops up.

New Schedule

 Weekday Lighting Schedule

 OK

#### Modify Schedule

Modify schedule name. If the schedule name has not correct meaning, you can change schedule name.

Select the schedule in the list and click the 'Modify' button. Modify window shows up.

| Modify Schedule           | × |
|---------------------------|---|
| Holiday Lighting Schedule |   |
| OK Cancel                 |   |

#### **Delete Schedule**

If you delete schedule, all detail schedule information will be deleted. You should be careful when you delete it.

Select the schedule in the list and click the 'Delete' button. Delete confirm message shows up.

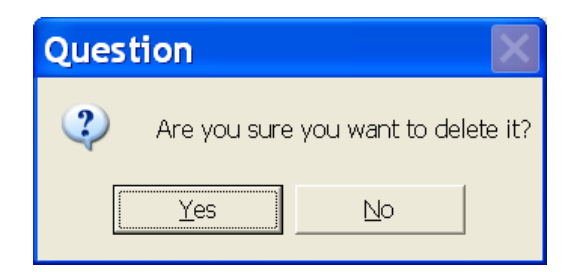

#### Add Device

You need devices for scheduling. Select a device to be scheduled, drag it from the device view to the device list and drop the selected device.

| 🖃 🌉 Device View |                       | ~             |
|-----------------|-----------------------|---------------|
| 📄 🌆 GE Lighting | Device 1              |               |
| 🚊 🚺 RELAY       | PANEL 1-1 (Internal L | ighting)      |
| 📔 👘 🖓 REL       | AY 1-1-1              | =             |
| 📔 🚽 🖓 REL       | .AY 1-1-2             |               |
| 📔 🚽 🔐 REL       | LAY 1-1-3             |               |
| REL             | .AY 1-1-4             | _             |
| 📔 🔄 🔐 REL       | .AY 1-1-5             |               |
| 📄 📴 RELAY       | PANEL 1-2             |               |
| REL             | LAY 1-2-1             |               |
| 📔 🔤 🙀 REL       | AY 1-2-2              |               |
| 🛛 🔤 REL         | LAY 1-2-3             |               |
| 📔 🔤 🔐 REL       | AY 1-2-4              | ~             |
| Device View     | Location View         |               |
| Device Name 🗸 🗸 | Location              | Device Code   |
| RELAY 1-2-1     | 1 Building-1 Floor    | 500-1-2-1-0-0 |
| RELAY 1-2-2     | 1 Building-1 Floor    | 500-1-2-2-0-0 |
| RELAY 1-2-3     | 1 Building-1 Floor    | 500-1-2-3-0-0 |
| RELAY 1-2-4     | 1 Building-1 Floor    | 500-1-2-4-0-0 |
| RELAY 1-2-5     | 1 Building-1 Floor    | 500-1-2-5-0-0 |
| -               |                       |               |
|                 | 0.1                   |               |
| RELAY 1         | -2-1]                 |               |

#### Control schedule setup

Daily control schedule should be setup after registering the device. Control schedule is easy to setup. You just click mouse left button at the first of schedule and move to the end of schedule. If you click mouse right button, the extended menu show up for detail setting.

| P <u>r</u> operties<br><u>D</u> elete               |       |
|-----------------------------------------------------|-------|
| First Command<br>Second Command                     | )<br> |
| <u>C</u> opy<br><u>P</u> aste<br>Delete <u>A</u> ll |       |

#### **Properties:**

8 scheduling can be setup in a day and command type has [time, sunrise+, sunrise-, sunset+, sunset-] option and command has [none, on command, off command] option.

Total 4 schedules can be added, and each schedule time setup can be specified.

If you click 'sort' button, the schedules are sorted by time order.

| F | roperties (M | ON)                          |       |    |        |         |                           |
|---|--------------|------------------------------|-------|----|--------|---------|---------------------------|
| [ |              |                              |       |    |        |         |                           |
|   | Command Type | Time                         | • 7   | ÷H | 40 📫 M | Command | ON Command 💌              |
|   | Command Type | Time                         | • 9   | ÷H | 40 📫 M | Command | OFF Command 💌             |
|   | Command Type | Time                         | • 0   | ÷H | 0 🕂 М  | Command | ON Command                |
|   | Command Type | Time                         | • 0   | €н | 0 🕂 м  | Command | OFF Command 🗨             |
|   | Command Type | Sunrise-                     | • 0   | ÷H | 0 ÷ M  | Command | None                      |
|   | Command Type | Lime<br>Sunrise-<br>Sunrise+ | 0     | ÷H | 0 📫 M  | Command | None                      |
|   | Command Type | Sunset-<br>Sunset+           | V3 (o | ÷H | 0 🕂 M  | Command | ON Command 💌              |
|   | Command Type | Time                         | • 0   | ÷H | 0 ÷ M  | Command | OFF Command               |
| ľ |              |                              |       |    | 0      | Èort    | <u>O</u> K <u>C</u> ancel |

#### First Command/ Second Command:

Schedule has two commands. First Command is setup when the schedule starts. Second Command is setup when the schedule ends.

#### Time Command:

Setup the control time option.

#### Sunrise Command:

Sunrise Command has 'Sunrise-', 'Sunrise+' option and means before and after sunrise. Setup time means 1 hour, 2 hour.

ex) If control time is one hour before sunrise calculated by SmarTLC, select 'Sunrise-' option.

#### Sunset Command:

Sunset Command has 'Sunset -', 'Sunset +' option and means before and after sunset. ex) If control time is one hour before sunset calculated by SmarTLC, select sunset -' option.

None: Select 'None' when there is no control command.

ON Command: Select when you need light on control.

OFF Command: Select when you need light off control.

**Copy:** Copy the registered schedule. Scheduled information is stored in the windows memory and copied schedule can be pasted to other schedule setting. **Paste:** 

Paste the copied schedule which is copied in the memory.

#### Delete All:

Delete all scheduled information. 'Delete All' option applied to only corresponding day. You should be careful when use delete all option because there is no confirm message.

#### Holiday Register

When schedule time and control setting finished, corresponding schedule has to be registered in the calendar.

There is no special setting in week day or Sunday, but 'Holiday1~3' need separate setting. If you want to set holiday, click the calendar. User can select three types of holiday. When mouse is clicked, holiday changes like 'Holiday1'→ 'Holiday2'→ 'Holiday3' order.

| JUL | AUG | ) SEI | P (              | ост              | NOV              | DEC |
|-----|-----|-------|------------------|------------------|------------------|-----|
| SUN | MON | TUE   | WED              | THU              | FRI              | SAT |
|     |     |       |                  |                  | 1                | 2   |
| 3   | 4   | 5     | 6                | 7                | 8                | 9   |
| 10  | 11  | 12    | 13               | 14               | 15               | 16  |
| 17  | 18  | 19    | 20               | 21               | 22               | 23  |
| 24  | 25  | 26    | 27 <sub>H1</sub> | 28 <sub>H2</sub> | 29 <sub>H2</sub> | 30  |
| 31  |     |       |                  |                  |                  |     |
| JAN | FEB | MA    | R /              | APR              | MAY              | JUN |

## 3.7 Astronomical time clock

Sunrise/Sunset time is dependent on region and country. Automatic lighting on/off control is tightly coupled with sunrise/sunset time.

Select country, city and click 'Setting' button, SmarTLC automatically calculate the sunrise/sunset time with latitude, longitude, and time zone generation.

If you change date and click the 'Calculation' button, it calculates again with changed date. Sunrise/Sunset time can be applied to schedule setup or LAP schedule setup.

| Astronomical Time Cl                                                                 | ock                 |                    | ×                                                               |
|--------------------------------------------------------------------------------------|---------------------|--------------------|-----------------------------------------------------------------|
| Location<br>Latitude<br>Longitude<br>Time Zone<br>Select Locațion<br>Canada, Ontario | 43.32<br>74.80<br>5 | N 43.19<br>W 74.48 | Date<br>August 1, 2006<br>Sunrise : 04 : 48<br>Sunset : 19 : 22 |
| Burlington                                                                           | •                   | <u>S</u> etting    | Calculation                                                     |
|                                                                                      |                     |                    |                                                                 |

## 4. GE Lighting

## 4.1 Link/LAP Time Clock

Setup or inquire a LAP/LINK time.

[Set LINK/LAP Clock] is change the LAP/LINK time of corresponding system.

[Request LINK/LAP Clock] request the current setting of LAP/LINK.

[Synchronize] synchronize the LAP/LINK time of corresponding system with current time of PC.

| LINK / LAP      | Time Properties 🛛 🔀                |
|-----------------|------------------------------------|
| SYSTEM          | GE Lighting Device 1 (Y.V.R [63 p] |
| LINK / LAP Time |                                    |
| August 19,      | 2005 I:54:56 PM                    |
|                 | Set LNIK / LAP Clock               |
| -PC Time        |                                    |
| August 19,      | 2005 TI:54:56 PM                   |
|                 |                                    |
| Request LINK /  | LAP Clock Synchronize Close        |

## 4.2 LAP Schedules

Setup the lighting devices linked with LAP hardware. If you click the 'Select Relays' button, you can select necessary devices from the available device list.

If you select system and LAP, you can see the schedule list and lighting device list.

| LAP (A~L): Particular sched | lule setup by each lap. |
|-----------------------------|-------------------------|
|-----------------------------|-------------------------|

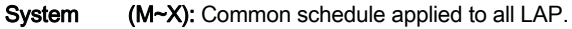

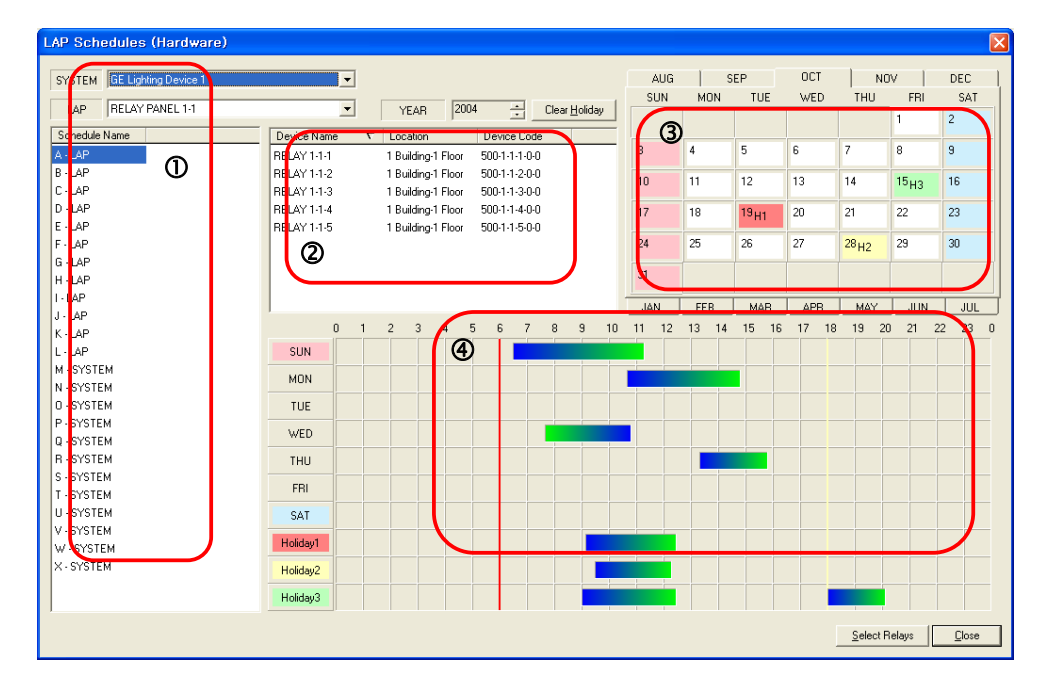

Include Relays from the available Relays list.

| I           | LAP |             | Available Rela  | iys                   |      |                | Included Relays    |                |
|-------------|-----|-------------|-----------------|-----------------------|------|----------------|--------------------|----------------|
| vice Name   | 7   | Device Name | ∇ Schedule Name | e Location D          | e    | Device Name    | ∇ Location         | Device Code    |
| AY ANEL 1-3 |     | RELAY       | None            | i Building-T nov 5    |      | RELATION INSTU | I Building-1 Floor | 500-1-3-10-0-0 |
|             |     | RELAY 1-3-2 | None            | 1 Building-1 Floor 5  | ic i | FELAY 1-3-7    | 1 Building-1 Floor | 500-1-3-7-0-0  |
|             |     | PELAY 1-3-3 | None            | 1 Building-1 Floor    | )C   | RELAY 1-3-8    | 1 Building-1 Floor | 500-1-3-8-0-0  |
|             |     | FELAY 1-3-4 | None            | 1 Building-1 Floor 5  | IC . | RELAY 1-3-9    | 1 Building-1 Floor | 500-1-3-9-0-0  |
|             | _   | FELAY 1-3-5 | None            | 1 Building-1 Floor 5  | C    |                |                    |                |
|             | 0   | FELAY 1-3-6 | None            | 1 Building-1 Floo (2) | 0    |                |                    | 3              |
|             | -   |             |                 | -                     |      |                |                    | 9              |
|             |     |             |                 |                       |      |                |                    |                |
|             |     |             |                 |                       |      |                |                    |                |
|             |     |             |                 |                       |      |                |                    |                |
|             |     |             |                 |                       |      |                |                    |                |
|             |     |             |                 |                       | >>   |                |                    |                |
|             |     |             |                 |                       |      |                |                    |                |
|             |     |             |                 |                       | <<   |                |                    |                |
|             |     |             |                 |                       |      |                |                    |                |
|             |     |             |                 |                       |      |                |                    |                |
|             |     |             |                 |                       |      |                |                    |                |
|             |     |             |                 |                       |      |                |                    |                |
|             |     |             |                 |                       |      |                |                    |                |
|             |     |             |                 |                       |      |                |                    |                |
|             |     |             |                 |                       |      |                |                    |                |
|             |     |             |                 |                       |      |                |                    |                |
|             |     |             |                 |                       |      |                |                    |                |
|             |     |             |                 |                       |      | N              |                    |                |
|             |     |             |                 |                       |      |                |                    |                |
|             |     |             |                 |                       |      |                |                    |                |
|             |     | <           |                 |                       | •    |                |                    |                |
|             |     |             |                 |                       |      |                |                    |                |

## 4.3 Daylight Saving

Daylight saving option.

| Daylight Savings Properties |         |          |            |          |          | ×             |           |   |           |   |
|-----------------------------|---------|----------|------------|----------|----------|---------------|-----------|---|-----------|---|
| <u>S</u> YSTEM              |         | GE Li    | ghting     | ) Devid  | ce 1     |               |           |   | •         |   |
| Daylight Savings #1         |         |          |            |          |          |               |           |   |           |   |
| Begin Date                  |         | Sunda    | ψ <i>,</i> | Apri     | 1 0      | 3, 200        | 15        | • | 🗖 Disable |   |
| End Date                    |         | Sunda    | у,         | Octob    | ber 3    | 0, 200        | 15        | • |           |   |
| Ctober, 2005                |         |          |            |          |          |               |           |   |           |   |
| Daylight Savings ‡          | Sun     | Mon      | Tue        | Wed      | Thu      | Fri           | Sat       |   |           |   |
| Begin Date                  | 20      | 3        | 4          | 28<br>5  | 6        | 30<br>7       | 8         | Ŧ | 🔽 Disable |   |
| End Date                    | 9<br>16 | 10<br>17 | 11<br>18   | 12<br>19 | 13<br>20 | 14<br>21      | 15<br>22  | - |           |   |
|                             | 23      | 24<br>31 | 25<br>1    | 26<br>2  | 27<br>3  | 28<br>4       | 29<br>5 - |   |           |   |
| <b>Today: 1/7/2005</b>      |         |          |            |          |          | <u>C</u> lose |           |   |           |   |
|                             |         |          |            |          |          |               |           |   |           | _ |

## 4.4 RPhone Devices

Setup the lighting device operating option when phone is connected to RPhone or phone is disconnected.

Answer and off function item has [Disable, Enable, Follow Relay]. If user selects 'Follow Relay' option, you can choose RELAY to co-operate.

RPhone consists LINE1, LINE2 and 10 RPhones can be installed.

| 1 | Telephone Line Properties |                |                       |                                   |  |  |
|---|---------------------------|----------------|-----------------------|-----------------------------------|--|--|
|   | <u>s</u> ystem            | GE Lighting De | wice 1                | •                                 |  |  |
|   | Device Name 🔻             |                | 1st Line              |                                   |  |  |
|   | RPhone #0                 |                | Answer                | Disable                           |  |  |
|   | RPhone #1<br>RPhone #2    |                | <u>R</u> elay         | <b></b>                           |  |  |
|   | RPhone #3<br>RPhone #4    |                | Off Function          | Disable                           |  |  |
|   | RPhone #5<br>RPhone #6    |                | R <u>e</u> lay        | Disable<br>Enable<br>Follow Relay |  |  |
|   | RPhone #7                 |                |                       |                                   |  |  |
|   | RPhone #8                 |                | 2nd Line              |                                   |  |  |
|   | RPhone #9                 |                | Answer                | Disable                           |  |  |
|   |                           |                | Relay                 | <b></b>                           |  |  |
|   |                           |                | O <u>f</u> f Function | Disable                           |  |  |
|   |                           |                | Relay                 | <b></b>                           |  |  |
|   | 1                         |                |                       | <u>C</u> lose                     |  |  |

## 4.5 RPhone Codes

Create representative phone code to control relays. When user press the representative phone code using phone, related relays are controlled.

Select relays in the available relays list and move to the included relays list.

Representative phone code controls the included relays.

| SYSTEM / PHONECODE       Available Relays         GE Lighting Device 1       Image: Control of the second second sec |
|----------------------------------------------------------------------------------------------------|
| GE Linking Device 1       ▼         Cole       ▼       Name         1       PHONECODE 1-1         2       PHONECODE 1-2         3       PHONECODE 1-3         RELAY 1-3:3       1 Building 1 Floor         RELAY 1-3:4       1 Building 1 Floor         RELAY 1-3:5       1 Building 1 Floor         RELAY 1-3:6       1 Building 1 Floor         RELAY 1-3:7       1 Building 1 Floor         RELAY 1-3:7       1 Building 1 Floor         RELAY 1-3:7       1 Building 1 Floor         RELAY 1-3:7       1 Building 1 Floor         RELAY 1-3:7       1 Building 1 Floor         RELAY 1-3:7       1 Building 1 Floor                                                                                                    |
| Cole       ▼       Name       ▼       Location         1       PHONECDD 1-1       Building-1 Floor       Building-1 Floor         2       PHONECDD 1-2       1       Building-1 Floor         3       PHT COD 1-3       Building-1 Floor       Building-1 Floor         RELAY 1-3:3       1       Building-1 Floor       Building-1 Floor         RELAY 1-3:4       1       Building-1 Floor       Building-1 Floor         RELAY 1-3:5       1       Building-1 Floor       Building-1 Floor         RELAY 1-3:6       1       Building-1 Floor       Building-1 Floor         RELAY 1-3:7       1       Building-1 Floor       Building-1 Floor         RELAY 1-3:7       1       Building-1 Floor       S                                                                                                    |
| 1       PHONECODE 1-1<br>2       RELAY 1-3-1<br>PHONECODE 1-2<br>3       1 Building-1 Floor<br>RELAY 1-3-2<br>1 Building-1 Floor<br>RELAY 1-3-3<br>1 Building-1 Floor<br>RELAY 1-3-5<br>1 Building-1 Floor<br>RELAY 1-3-5<br>1 Building-1 Floor<br>RELAY 1-3-6<br>1 Building-1 Floor<br>RELAY 1-3-7<br>1 Building-1 Floor       RELAY 1-3-10<br>RELAY 1-3-8<br>1 Building-1 Floor<br>RELAY 1-3-3<br>1 Building-1 Floor                                                                                                    |
| 2       PHONECODE 1-2       RELAY 1-3.2       1 Building-1 Floor         3       PHONECODE 1-3       Building-1 Floor       I Building-1 Floor         RELAY 1-3.3       1 Building-1 Floor       I Building-1 Floor       I Building-1 Floor         RELAY 1-3.5       1 Building-1 Floor       I Building-1 Floor       I Building-1 Floor         RELAY 1-3.7       1 Building-1 Floor       I Building-1 Floor       I Building-1 Floor         RELAY 1-3.7       1 Building-1 Floor       I Building-1 Floor       I Building-1 Floor         RELAY 1-3.7       1 Building-1 Floor       I Building-1 Floor       I Building-1 Floor                                                                                                    |
| 3         PH COD 13         RELAY 1-3:3         1 Building-1 Floor         I Building-1 Floor         I Bu                                                                                                    |
| RELAY 134 1 Building: Floor<br>RELAY 135 1 Building: Floor<br>RELAY 137 1 Building: Floor<br>RELAY 137 1 Building: Floor<br>CRELAY 137 1 Building: Floor                                                                                                    |
| RELAY 1-3-5       1 Building-1 Floor         RELAY 1-3-6       1 Building-1 Floor         RELAY 1-3-7       1 Building-1 Floor         Wilding 1 Floor       ***                                                                                                    |
| FELAY 1-3-6     1 Building-1 Floor       RELAY 1-3-7     1 Building-1 Floor                                                                                                    |
| RELAY 1-3-7 1 Building-1 Floor                                                                                                    |
| >>                                                                                                    |
| »»<br>«                                                                                                    |
| >>><br>(<)                                                                                                    |
|                                                                                                    |
|                                                                                                    |
|                                                                                                    |
|                                                                                                    |
|                                                                                                    |
|                                                                                                    |
|                                                                                                    |
|                                                                                                    |
|                                                                                                    |
|                                                                                                    |
|                                                                                                    |
|                                                                                                    |
|                                                                                                    |
|                                                                                                    |
|                                                                                                    |
|                                                                                                    |
| New Modify Delete Close                                                                                                    |

| New PhoneCode |                           |  |  |  |
|---------------|---------------------------|--|--|--|
| PhoneCode     | 1                         |  |  |  |
| Name          | Inside of Lobby           |  |  |  |
|               | <u>O</u> K <u>C</u> ancel |  |  |  |

## 4.6 LAP Clear

Delete data stored in the Relay device. Runtime data, On/off cycles, Relay fail item can be deleted. LAP Clear can apply to the only one LAP or All LAPs

Reset Runtime for All relays: Reset Runtime

Reset On/Off Cycles for All relays: Reset On/Off Cycles

Clear Relay Failure for All relays: Delete relay fail data.

Leave Relays in scheduled On mode for All relays: Leave Relays in scheduled On mode. Leave Relays in scheduled Off mode for All relays: Leave Relays in scheduled Off mode. Clear Shed Mode for All relay: Clear Shed Mode.

| LAP Clear                          |                                             |                                                   |  |  |  |
|------------------------------------|---------------------------------------------|---------------------------------------------------|--|--|--|
| SYSTEM                             | GE Lighting Device 1                        |                                                   |  |  |  |
| LAP                                | RELAY PANEL 1-1                             | <b>•</b>                                          |  |  |  |
| this LAP only                      |                                             | ALL LAPs                                          |  |  |  |
|                                    | Reset Runtime for ALL relays                | Reset Runtime for ALL relays                      |  |  |  |
| Reset On/Off Cycles for ALL relays |                                             | Reset On/Off Cycles for ALL relays                |  |  |  |
| j.                                 | Clear Relay Failure for ALL relays          | Clear Relay Failure for ALL relays                |  |  |  |
| Leave F                            | Relays in scheduled ON mode for ALL relays  | Leave Relays in scheduled ON mode for ALL relays  |  |  |  |
| Leave F                            | telays in scheduled OFF mode for ALL relays | Leave Relays in scheduled OFF mode for ALL relays |  |  |  |
|                                    | Clear Shed Mode for ALL relays              | Clear Shed Mode for ALL relays                    |  |  |  |
|                                    |                                             | Close                                             |  |  |  |
# 4.7 Relay Test

Test all lighting devices linked to the relay by turning on and turning off. Relay test is for checking the device status and operation.

| Relay Test  |                      |              | •          | × |
|-------------|----------------------|--------------|------------|---|
| SYSTEM      | GE Lighting Device 1 |              | <b>.</b>   | ] |
| LAP         | RELAY PANEL 1-1      |              | •          | 1 |
| Device Name | ∇ Location           | Status       |            |   |
| RELAY 1-1-1 | 1 Building-1 Floor   |              |            |   |
| RELAY 1-1-2 | 1 Building-1 Floor   |              |            |   |
| RELAY 1-1-3 | 1 Building-1 Floor   |              |            |   |
| RELAY 1-1-4 | 1 Building-1 Floor   |              |            |   |
| RELAY 1-1-5 | 1 Building-1 Floor   |              |            |   |
|             |                      |              |            |   |
|             |                      |              |            |   |
|             |                      |              |            |   |
|             |                      |              |            |   |
|             |                      |              |            |   |
|             |                      |              |            |   |
|             |                      |              |            |   |
|             |                      |              |            |   |
|             |                      |              |            |   |
|             |                      |              |            |   |
|             |                      |              |            |   |
|             |                      |              |            |   |
|             |                      |              |            |   |
|             |                      |              |            |   |
|             |                      | <u>T</u> est | Stop Close | 1 |

# 4.8 Transfer Programs

Transfer necessary programs between SmarTLC and LAP You can select the LAP and transfer programs or all programs can be transferred.

SYSTEM1, SYSTEM2 tab display the data transferring status of each GE lighting system.

#### **Downloading Programs:**

Download SmarTLC programs to the selected LAP. Only modified data is transferred.

**Downloading All Programs:** Download all programs to the all LAPs.

#### Uploading System Programs: Upload SmarTLC system programs to the selected LAP.

#### Uploading LAP Programs:

Upload each Lap programs

# Uploading Log data:

Upload log data from the selected LAP

#### Uploading Runtime data:

Upload Runtime data from the selected LAP.

| Transfer Programs                                                                                                    |                                                                                                    | ×                                                                                                    |
|----------------------------------------------------------------------------------------------------|----------------------------------------------------------------------------------------------------|----------------------------------------------------------------------------------------------------|
| SYSTEM / LAP         GE Lighting Device 1         Device Name       Location         RELAY PANEL 1-1       1 Building         RELAY PANEL 1-2       1 Building         RELAY PANEL 1-3       1 Building | ▼       SYSTEM 1         I Floor       Uploading DATABASE LAP 1<br>Checking LAP 1 Waiting<br>Uploading SCHEDULE - M<br>Uploading SCHEDULE - N<br>Uploading SCHEDULE - N<br>Uploading SCHEDULE - Q<br>Uploading SCHEDULE - Q<br>Uploading SCHEDULE - Q<br>Uploading SCHEDULE - R<br>Uploading SCHEDULE - S<br>Uploading SCHEDULE - T<br>Uploading SCHEDULE - U<br>Uploading SCHEDULE - V<br>Uploading SCHEDULE - V<br>Uploading SCHEDULE - V<br>Uploading SCHEDULE - V<br>Uploading SCHEDULE - V<br>Uploading SCHEDULE - V<br>Uploading SCHEDULE - V         Uploading SCHEDULE - V         Uploading SCHEDULE - V | Downloading Programs         Downloading All Programs         Uploading LAP Programs         Uploading Log data         Uploading Runtime data |
|                                                                                                    |                                                                                                    |                                                                                                    |

# 5. Reports

# 5.1 Event Report

Event report searches all the logs generated from the SmarTLC.

Search condition items are consisted with 'Data Range', 'Device List', 'Event Type', and ' Resolution' .

| lie Hange                          |                                                                                   |                  |                     | EventType      | Resolution |
|------------------------------------|-----------------------------------------------------------------------------------|------------------|---------------------|----------------|------------|
| Begin Date                         | August 1, 2005                                                                    | ▼ 12:00:00       | AM 📩                | Alarm Event    | Resolved   |
| End Date                           | August 19, 2005                                                                   | ▼ 11:59:59       | PM 🔹                | ✓ Normal Event | Vnresolved |
| vice List (DRA                     | .G AND DROP)                                                                      |                  | Status Li           | ist            |            |
| evice Name                         | C Location 2 (ELECTRICAL ROOLYVR [159 s]-Main                                     |                  | System<br>All Statu | √ Events<br>is |            |
| ELAY PANEL 1-6                     | 0 (ELECTRICAL ROOLYVR [159 s]-ITB L 3Z                                            | Cone M           |                     |                |            |
| ELAY PANEL 1-1<br>ELAY 1-52-8 (CC1 | 30 (ELECTRICAL ROCYVR (159 s)-ITB L 1 Z<br>7 EM05-13 C3040) YVR (159 s)-ITB L 3 Z | ione E<br>ione M |                     |                |            |
| ELAY 1-52-9 (CC1                   | "EM05-20 3074 2A) YVR [159 s] ITB L 3 Z                                           | ione M           |                     |                |            |
|                                    |                                                                                   |                  |                     |                |            |
|                                    |                                                                                   |                  |                     |                |            |
|                                    |                                                                                   |                  |                     |                |            |
|                                    |                                                                                   |                  |                     |                |            |
|                                    |                                                                                   |                  |                     |                |            |
|                                    |                                                                                   |                  |                     |                |            |
|                                    |                                                                                   |                  |                     |                |            |
|                                    |                                                                                   |                  |                     |                |            |
|                                    |                                                                                   |                  |                     |                |            |
|                                    |                                                                                   |                  |                     |                |            |
|                                    |                                                                                   |                  |                     |                |            |
|                                    |                                                                                   |                  |                     |                |            |

**Device List** 

Select device which generated events. Select devices from the Device view and drag them to device list.

#### Status List

Select events which generated from the selected device.

Default search condition is for 'All Status'. If you want to search specific event, click the mouse right button and call the following sub menu.

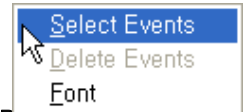

`If you select 'Select Events' menu, Select event window shows up.

Select all events what you want to search, then click 'OK' button. Now you can search and make a report about selected events.

| 5 | elect Event    |                        | × |
|---|----------------|------------------------|---|
|   | Event Code 🛛 🗸 | Description            |   |
|   | A-CM           | Communication Fail     | _ |
|   | A-PF           | LAP Communication Fail |   |
|   | A-BF           | Relay Fail             |   |
|   | N-OFF          | Off-line               |   |
|   | N-ON           | On-line                |   |
|   | OFF            | OFF                    |   |
|   | ON             | ON                     |   |
|   | ONOFF          | ON/OFF                 |   |
|   | RRDC1          | RRDC1 FAIL             |   |
|   | RRDC2          | RRDC2 FAIL             |   |
|   | RRDC3          | RRDC3 FAIL             |   |
|   | RRDC4          | RRDC4 FAIL             |   |
|   |                |                        |   |
|   |                |                        |   |
|   |                |                        |   |
|   |                | <u> </u>               |   |

#### Report

Click the 'Report' button. The following event report window what you searched shows up. If you want to save event report as an excel file, click 'Export' button. You can also preview and print it.

| Time              | Device Name        | Location     | Status            | User | Description | Device Code  | <b>Resolved Time</b> | Resolver | Resolution Rep |
|-------------------|--------------------|--------------|-------------------|------|-------------|--------------|----------------------|----------|----------------|
| 2004-10-05 18:18: | <b>RELAY 1-1-4</b> | 1 Building-1 | C-01(ON Command)  | s(s) |             | 500-1-1-4-0- |                      |          |                |
| 2004-10-05 18:18: | RELAY 1-1-4        | 1 Building-1 | C-02(OFF Command) | s(s) |             | 500-1-1-4-0- |                      |          |                |
| 2004-10-05 18:19: | <b>RELAY 1-1-4</b> | 1 Building-1 | C-01(ON Command)  | s(s) |             | 500-1-1-4-0- |                      |          |                |
| 2004-10-05 18:19: | <b>RELAY 1-1-4</b> | 1 Building-1 | ON(ON)            |      |             | 500-1-1-4-0- |                      |          |                |

# 5.2 Log Report

Select date range and drag the device from the device view and drop the device list. You can search all device generated logs in this log report.

Log report consists Time, Device name, Location, Status, Mode, Action Initiator, Device code items. All searched data can be saved as an excel file and printed.

| Log Report       |                                           |
|------------------|-------------------------------------------|
| Date Range       |                                           |
| Begin Date       | Friday , January 07, 2005 💌 12:00:00 AM 🕂 |
| End Date         | Friday , January 07, 2005 💌 11:59:59 PM 🕂 |
| Device List (DR/ | AG AND DROP)                              |
| Device Name      | ∇ Location                                |
|                  |                                           |
|                  | Report Close                              |

# <sup>5.3</sup> Runtime Report

Runtime report searches runtime data of lighting devices. Devices can be added from the device view by Drag & Drop and there is Daily/Monthly, Trend/Billing options. Searched data can be saved as an excel file and printed.

| Date Range                             |
|----------------------------------------|
| Begin Date Friday , January 07, 2005 💌 |
| End Date Friday , January 07, 2005 💌   |
|                                        |
| Device List (DRAG AND DROP)            |
| LAP/RELAY/GROUP Daily Trend            |
| Price Per KW 1                         |
| Device Name                            |
|                                        |
| 1                                      |
| Report Close                           |

# 5.4 LAP Wiring Documentation Report

You can search lighting devices linked to the LAP.

| Lap Wiring Report           |   |                    |               | × |
|-----------------------------|---|--------------------|---------------|---|
| Device List (DRAG AND DROP) |   |                    |               | 1 |
| Device Name                 | V | Location           |               |   |
| GE Lighting Device 1        |   | 1 Building-1 Floor |               |   |
|                             |   |                    |               |   |
|                             |   |                    |               |   |
|                             |   |                    |               |   |
|                             |   |                    |               |   |
|                             |   |                    |               |   |
|                             |   |                    |               |   |
|                             |   |                    |               |   |
|                             |   |                    |               |   |
|                             |   |                    |               |   |
|                             |   |                    |               |   |
|                             |   |                    |               |   |
|                             |   |                    |               |   |
|                             |   |                    |               |   |
|                             |   |                    |               |   |
|                             |   | <u>R</u> eport     | <u>C</u> lose |   |

# 5.5 LAP Schedule Report

You can search schedule of lighting devices linked to the LAP.

| LAP 5  | Chedule Report           |   |                    |               | × |
|--------|--------------------------|---|--------------------|---------------|---|
| _ Devi | ice List (DRAG AND DROP) |   |                    |               |   |
| D      | evice Name               | ν | Location           |               | 1 |
| GE     | E Lighting Device 1      |   | 1 Building-1 Floor |               |   |
|        |                          |   |                    |               |   |
|        |                          |   |                    |               |   |
|        |                          |   |                    |               |   |
|        |                          |   |                    |               |   |
|        |                          |   |                    |               |   |
|        |                          |   |                    |               |   |
|        |                          |   |                    |               |   |
|        |                          |   |                    |               |   |
|        |                          |   |                    |               |   |
|        |                          |   |                    |               |   |
|        |                          |   |                    |               |   |
|        |                          |   |                    |               |   |
|        |                          |   |                    |               |   |
| Ľ      |                          |   |                    |               |   |
|        |                          |   | <u>R</u> eport     | <u>C</u> lose |   |

# 5.6 System Schedule Report

You can search system schedule.

| Sy | stem Schedule Report       |   |                    |       | × |
|----|----------------------------|---|--------------------|-------|---|
| [  | evice List (DRAG AND DROP) |   |                    |       | _ |
|    | Device Name                | ν | Location           |       |   |
|    | GE Lighting Device 1       |   | 1 Building-1 Floor |       |   |
|    |                            |   |                    |       |   |
|    |                            |   |                    |       |   |
|    |                            |   |                    |       |   |
|    |                            |   |                    |       |   |
|    |                            |   |                    |       |   |
|    |                            |   |                    |       |   |
|    |                            |   |                    |       |   |
|    |                            |   |                    |       |   |
|    |                            |   |                    |       |   |
|    |                            |   |                    |       |   |
|    |                            |   |                    |       |   |
|    |                            |   |                    |       |   |
|    |                            |   |                    |       |   |
|    |                            |   | Report             | Close |   |
|    |                            |   |                    |       | _ |

# 5.7 Telephone Override Device Report

You can search detailed setup information of RPhone.

| Device List (DRAG AND DROP)           Device Name         V         Location           GE Lighting Device 1         1 Building-1 Floor |  |
|----------------------------------------------------------------------------------------------------|--|
| Device Name     V     Location       GE Lighting Device 1     1 Building-1 Floor                                                       |  |
| GE Lighting Device 1 1 Building-1 Floor                                                                                                |  |
|                                                                                                    |  |
|                                                                                                    |  |
|                                                                                                    |  |
|                                                                                                    |  |
|                                                                                                    |  |
|                                                                                                    |  |
|                                                                                                    |  |
|                                                                                                    |  |
|                                                                                                    |  |
|                                                                                                    |  |
|                                                                                                    |  |
|                                                                                                    |  |
|                                                                                                    |  |
|                                                                                                    |  |
|                                                                                                    |  |
| <u>R</u> eport <u>C</u> lose                                                                                                    |  |

# 5.8 Telephone Code Report

You can search Relay list linked with the telephone code.

| Telephone Code Report       |                    | ×             |
|-----------------------------|--------------------|---------------|
| Device List (DRAG AND DROP) |                    |               |
| Device Name 🗸               | Location           |               |
| GE Lighting Device 1        | 1 Building-1 Floor |               |
|                             |                    |               |
|                             |                    |               |
|                             |                    |               |
|                             |                    |               |
|                             |                    |               |
|                             |                    |               |
|                             |                    |               |
|                             |                    |               |
|                             |                    |               |
|                             |                    |               |
|                             |                    |               |
|                             |                    |               |
|                             |                    |               |
|                             |                    |               |
|                             |                    |               |
|                             | <u>R</u> eport     | <u>C</u> lose |

# 5.9 Switches Report(PMS, PSS, GLOBAL PSS)

You can search registered Switches (PMS, PSS, GLOBAL PSS).

| Switch Report (PMS,PSS,GLO  | BAL PSS)           |               | < |
|-----------------------------|--------------------|---------------|---|
| Device List (DRAG AND DROP) |                    |               |   |
| Device Name                 | Location           |               |   |
| GE Lighting Device 1        | 1 Building-1 Floor |               |   |
|                             |                    |               |   |
|                             |                    |               |   |
|                             |                    |               |   |
|                             |                    |               |   |
|                             |                    |               |   |
|                             |                    |               |   |
|                             |                    |               |   |
|                             |                    |               |   |
|                             |                    |               |   |
|                             |                    |               |   |
|                             |                    |               |   |
|                             |                    |               |   |
|                             |                    |               |   |
|                             |                    |               |   |
|                             | <u>R</u> eport     | <u>C</u> lose |   |
|                             |                    |               | 1 |

# 5.10 LAP Relay Cross ref. Report

You can search properties of relays.

| LAP Relay Cross Ref. Repor    | t                  | ×             |
|-------------------------------|--------------------|---------------|
| C Device List (DRAG AND DROP) |                    |               |
| Device Name                   | ∇ Location         |               |
| GE Lighting Device 1          | 1 Building-1 Floor |               |
|                               |                    |               |
|                               |                    |               |
|                               |                    |               |
|                               |                    |               |
|                               |                    |               |
|                               |                    |               |
|                               |                    |               |
|                               |                    |               |
|                               |                    |               |
|                               |                    |               |
|                               |                    |               |
|                               |                    |               |
|                               |                    |               |
|                               | <u>R</u> eport     | <u>C</u> lose |

# 5.11 Relay Common Report

You can search lighting devices setup as common relay.

| LAP Relay Common Repor      | t                  |               |
|-----------------------------|--------------------|---------------|
| Device List (DRAG AND DROP) |                    |               |
| Device Name                 | ∇ Location         |               |
| GE Lighting Device 1        | 1 Building-1 Floor |               |
|                             |                    |               |
|                             |                    |               |
|                             |                    |               |
|                             |                    |               |
|                             |                    |               |
|                             |                    |               |
|                             |                    |               |
|                             |                    |               |
|                             |                    |               |
|                             |                    |               |
|                             |                    |               |
|                             |                    |               |
|                             |                    |               |
|                             | <u>R</u> eport     | <u>C</u> lose |

# 5.12 Special Date & Daylight Saving Report

You can search special date and daylight saving information.

| Sp | ecial Date & Daylight Saving | j Report                     | × |
|----|------------------------------|------------------------------|---|
|    | evice List (DRAG AND DROP)   |                              |   |
|    | Device Name $ abla$          | Location                     |   |
|    | GE Lighting Device 1         | 1 Building-1 Floor           | - |
|    |                              |                              |   |
|    |                              |                              |   |
|    |                              |                              |   |
|    |                              |                              |   |
|    |                              |                              |   |
|    |                              |                              |   |
|    |                              |                              |   |
|    |                              |                              |   |
|    |                              |                              |   |
|    |                              |                              |   |
|    |                              |                              |   |
|    |                              |                              |   |
|    |                              |                              |   |
|    |                              |                              |   |
|    |                              |                              |   |
|    |                              | >                            |   |
|    |                              | -                            |   |
|    |                              | <u>H</u> eport <u>C</u> lose |   |

# 5.13 Schedules Report(Software)

You can search detailed schedules which are setup in the SmarTLC. Detailed schedules have daily settings and holiday settings. Searched schedules can be saved as an excel file and printed.

| 5 | Chdules Repo      | chdules Report(Software) |        |           |                  |           |               |  |
|---|-------------------|--------------------------|--------|-----------|------------------|-----------|---------------|--|
|   | Availab           | le Schedule:             | 3      |           | Selecto          | ed Schedu | les           |  |
|   | Schedule Name⊽    | Year                     | Enable |           | Schedule Name⊽   | Year      | Enable        |  |
|   | Lighting Schedule | 2004                     | Enable |           | Holiday Schedule | 2004      | Enable        |  |
|   |                   |                          |        | >>><br><< |                  |           |               |  |
|   |                   |                          |        |           | <u>R</u> epo     | ort       | <u>C</u> lose |  |

# CHAPTER 3. SmarTLC User Interface and Practical Usage

Explain the User interface of SmarTLC for efficiency of lighting control management

# 1. User Interface Composition

# 1.1 Main Toolbar

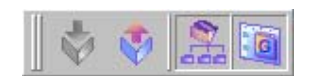

Main Toolbar provides following functions

| Icon | Function               |
|------|------------------------|
| *    | Login                  |
| ٢    | Logout                 |
|      | Device View show/hide  |
|      | Drawing View show/hide |

# 1.2 Graphic Toolbar

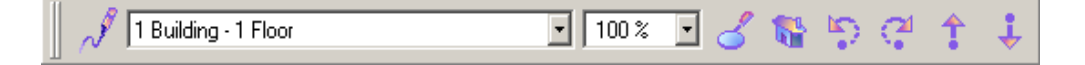

Graphic Toolbar provides following functions

| Icon                     | Function                      |
|--------------------------|-------------------------------|
| J.                       | Drawing Mode                  |
| 1st Building - 2nd Floor | Drawing Location Select       |
| 100 % 💌                  | Drawing Zoom Ratio Select     |
| <b>%</b> 0               | Zoom In/Out                   |
| <u>\$</u>                | Previous Drawing              |
|                          | Move to the Top Level Drawing |
| C.                       | Next Drawing                  |
| 1                        | Move up to the High Level     |
| •                        | Move down to the Low Level    |

\* Click the Drawing Mode Button for editing drawing. Edit Toolbar shows as follows

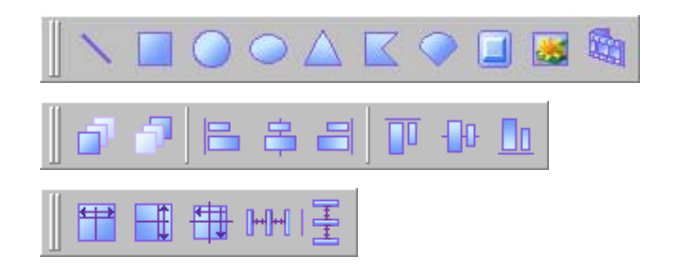

Edit Toolbar is explained in the Drawing management page

### 1.3 Device/Location View

Device View displays the relationship with each device. Location View displays the location of devices.

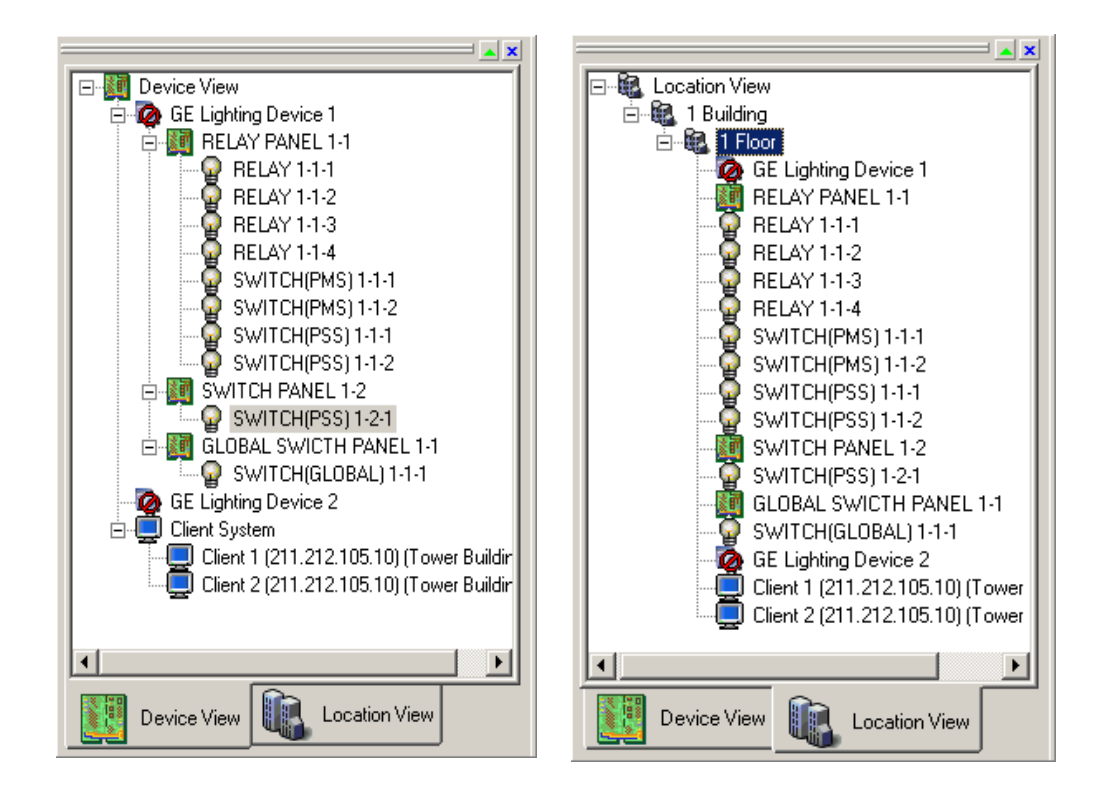

# 1.4 Drawing View

Drawing View visualizes the location and status of devices on the drawing by using graphical objects and design tools

The way of Drawing editing and Device Setting is explained in the Drawing Management Chapter. Graphical Objects provide the variety of visualization properties, which are like picture changing, color changing, and image flickering. SmarTLC manager can make perfect monitoring system with these graphical objects.

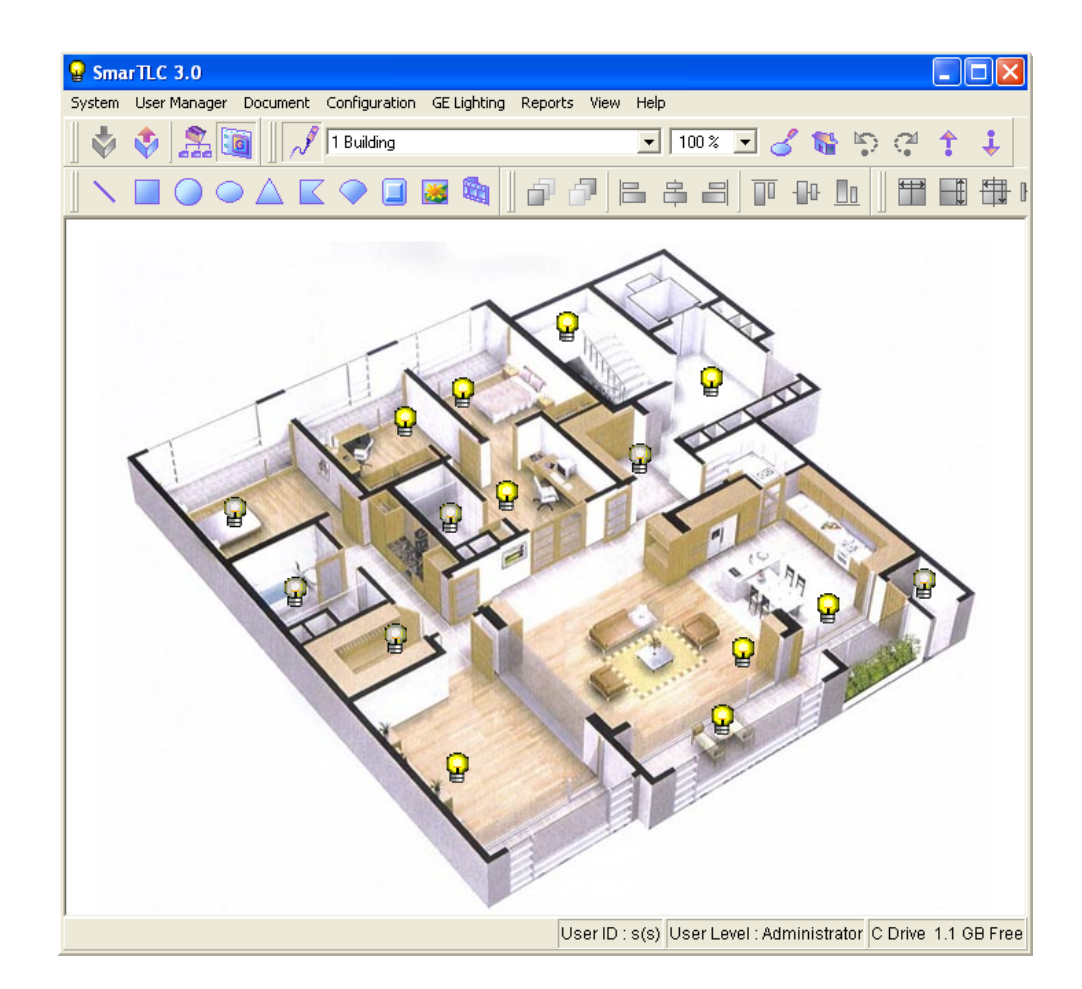

# 1.5 Event View

Event View displays every events and logs generated from the devices. It composes Event, Alarm, and Alarm Resolution tab.

| vent View                |      |                      |          |                 |        |             |                |          |
|--------------------------|------|----------------------|----------|-----------------|--------|-------------|----------------|----------|
| Event Alarm Alarm        | Reso | lution               |          |                 |        |             |                |          |
| Time                     | V    | Device Name          | Location | Status          | User   | Description | Device Code    | ^        |
| 2004-10-14 11:43:49      |      | GE Lighting Device 1 |          | N-ON(On-line)   |        |             | 500-1-0-0-0-0  |          |
| 2004-10-14 11:43:51      |      | RELAY PANEL 1-1      |          | C-01(ON Comm    | n s(s) |             | 500-1-1-0-0-0  |          |
| 2004-10-14 11:43:52      |      | RELAY 1-1-1          |          | ON(ON)          |        |             | 500-1-1-1-0-0  |          |
| 2004-10-14 11:43:52      |      | RELAY 1-1-2          |          | ON(ON)          |        |             | 500-1-1-2-0-0  |          |
| 2004-10-14 11:43:52      |      | RELAY 1-1-3          |          | ON(ON)          |        |             | 500-1-1-3-0-0  |          |
| 2004-10-14 11:43:52      |      | RELAY 1-1-4          |          | ON(ON)          |        |             | 500-1-1-4-0-0  |          |
| 2004-10-14 11:43:52      |      | RELAY 1-1-5          |          | ON(ON)          |        |             | 500-1-1-5-0-0  |          |
| 2004-10-14 11:43:52      |      | RELAY 1-1-6          |          | ON(ON)          |        |             | 500-1-1-6-0-0  |          |
| 2004-10-14 11:43:52      |      | RELAY 1-1-7          |          | ON(ON)          |        |             | 500-1-1-7-0-0  |          |
| 2004-10-14 11:43:52      |      | RELAY 1-1-8          |          | ON(ON)          |        |             | 500-1-1-8-0-0  |          |
| 2004-10-14 11:43:52      |      | RELAY 1-1-9          |          | ON(ON)          |        |             | 500-1-1-9-0-0  |          |
| 2004-10-14 11:43:52      |      | RELAY 1-1-10         |          | ON(ON)          |        |             | 500-1-1-10-0-0 |          |
| 2004-10-14 11:43:52      |      | RELAY 1-1-11         |          | ON(ON)          |        |             | 500-1-1-11-0-0 |          |
| 2004-10-14 11:43:52      |      | RELAY 1-1-12         |          | ON(ON)          |        |             | 500-1-1-12-0-0 |          |
| 2004-10-15 15:21:07      |      | GE Lighting Device 1 |          | N-ON(On-line)   |        |             | 500-1-0-0-0-0  |          |
| 2004 10 15 15-22-54<br>< |      | CE Liabling Douise 1 |          | M OFFICIER (ma) |        |             | 500 1 0 0 0 0  | <b>×</b> |

# 1.6 Text View

Click the Drawing View icon to hide Drawing view then the Text View shows up. The sub menu is same as Device view menus.

| 💡 Sma    | rTLC 3.0     |                |                      |         |                                   |             |            |
|----------|--------------|----------------|----------------------|---------|-----------------------------------|-------------|------------|
| System   | User Manager | Document Confi | guration GE Lighting | Reports | View Help                         |             |            |
|          | 💠 🖾 🕻        | 🧃 📗 🎤 🛛 Bu     | ilding               |         | • 100 % • 💰 🕷                     | 1 🗊 🥵       | 1 Į        |
| Time     | V            | Device Name    | Location             | Status  | Device Code                       |             |            |
| 2004-10- | 14 11:43:52  | RELAY 1-1-1    |                      | ON(ON)  | 500-1-1-1-0-0                     |             |            |
| 2004-10- | 14 11:43:52  | RELAY 1-1-2    |                      | ON(ON)  | 500-1-1-2-0-0                     |             |            |
| 2004-10- | 14 11:43:52  | RELAY 1-1-3    |                      | ON(ON)  | 500-1-1-3-0-0                     |             |            |
| 2004-10- | 14 11:43:52  | RELAY 1-1-4    |                      | ON(ON)  | 500-1-1-4-0-0                     |             |            |
| 2004-10- | 14 11:43:52  | RELAY 1-1-5    |                      | ON(ON)  | 500-1-1-5-0-0                     |             |            |
| 2004-10- | 14 11:43:52  | RELAY 1-1-6    |                      | ON(ON)  | 500-1-1-6-0-0                     |             |            |
| 2004-10- | 14 11:43:52  | RELAY 1-1-7    |                      | ON(ON)  | 500-1-1-7-0-0                     |             |            |
| 2004-10- | 14 11:43:52  | RELAY 1-1-8    |                      | ON(ON)  | 500-1-1-8-0-0                     |             |            |
| 2004-10- | 14 11:43:52  | RELAY 1-1-9    |                      | ON(ON)  | 500-1-1-9-0-0                     |             |            |
| 2004-10- | 14 11:43:52  | RELAY 1-1-10   |                      | ON(ON)  | 500-1-1-10-0-0                    |             |            |
| 2004-10- | 14 11:43:52  | RELAY 1-1-11   |                      | ON(ON)  | 500-1-1-11-0-0                    |             |            |
| 2004-10- | 14 11:43:52  | RELAY 1-1-12   |                      | ON(ON)  | 500-1-1-12-0-0                    |             |            |
|          |              |                |                      |         |                                   |             |            |
|          |              |                |                      |         |                                   |             |            |
|          |              |                |                      |         |                                   |             |            |
|          |              |                |                      |         |                                   |             |            |
|          |              |                |                      |         |                                   |             |            |
|          |              |                |                      | User    | ID : s(s) User Level : Administra | tor C Drive | 1.1 GB Fre |

# 2. Device View

## 2.1 Create Location

Register the real location where the devices will be installed (ex: building, floor)

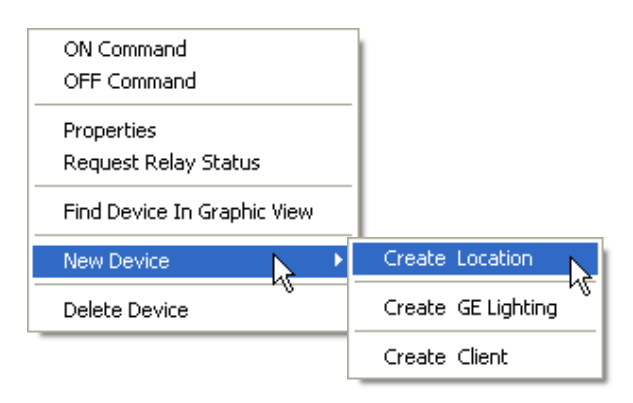

When click the right mouse button in the device view, the 'New Device' submenu shows up. Click the Create Location menu. Location Properties window shows up as follows. Location Properties window has Building property, Floor property tabs. Create a new building and floor location. The order of registration should be like 'Building'  $\rightarrow$  'Floor' order.

| Location Proper   | ties                 |     |      |           | × |
|-------------------|----------------------|-----|------|-----------|---|
| Building Property | Floor Property       |     |      |           |   |
| Default Icon      | Building No.<br>Name | 1 : |      |           |   |
|                   | Image                |     | Find | Add Close |   |

#### **Building Registration**

Select Building property tab and fill out the proper information. If the location is already registered, the 'Add' button is disabled.

#### **Building No:**

Building No identifies the each building and can be registered less than 255 buildings.

#### Name:

SmarTLC manager can make unified building names for easy identification of each building.

#### Image:

SmarTLC

If you have building blue prints or image files, you can link the location with the selected image. Click the Find button, you can search and select images from the following the search dialog. For the efficient management, keep the building and floor blueprints in the Background folder of

| Open                                              |                              |                               |           |     |        | ? 🛛            |
|---------------------------------------------------|------------------------------|-------------------------------|-----------|-----|--------|----------------|
| Look in:                                          | 🚞 background                 |                               | •         | ← 🗈 | 💣 🎫    |                |
| My Recent<br>Documents<br>Desktop<br>My Documents | Blueprint.bmp                |                               |           |     |        |                |
| My Computer                                       |                              |                               |           |     |        |                |
| My Network<br>Places                              | File name:<br>Files of type: | Image Files (bmp,jpg,gif,png, | .tif,emp] | 1   | •<br>• | Open<br>Cancel |

#### Select Icons:

The selected icon displays on the device view.

Default icon will be displayed at the first time. You can change icon by clicking the icon button. Select icon dialog shows up as follows.

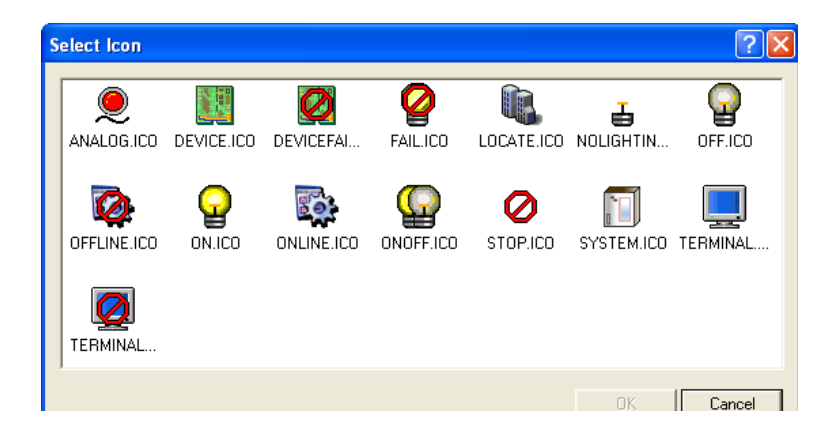

#### Floor Registration

Select Floor property tab and fill out the proper information. If the location is already registered, the 'Add' button is disabled.

#### **Building No:**

Building No can be selected from the list which is already registered in the Building Property. Select the Building No where the floor is located.

#### Floor No:

Floor No identifies the each floor and can be registered less than 255 floors.

#### Name:

SmarTLC manager can make unified floor names for easy identification of each floor. **Image, Select Icons:** 

#### Same as the Building Properties tab.

|                                        | <u> </u> |
|----------------------------------------|----------|
| Building Property Floor Property       | 1        |
| Default Icon Building No. 1 Building 🗨 |          |
| Floor No.                              |          |
| Name 1 Floor                           |          |
| Image Blueprint.bmp                    |          |
| Find                                   |          |
| Add Close                              | 1        |

After finishing the registering the building and floor location, the new building and floor information displayed in the device view.

The registered building and floor displays hierarchically.

| ×                         |
|---------------------------|
| 🖃 🏭 Location View         |
| 🖻 🌆 1 Building            |
| 🖃 🍓 1 Floor               |
| RELAY PANEL 1-2           |
| 🛛 🧑 GE Lighting Device 2  |
| RELAY PANEL 2-2           |
|                           |
| RELAY 2-2-2               |
|                           |
|                           |
|                           |
| SWITCH(PMS) 2-2-2         |
| E Second                  |
| GE Lighting Device 1      |
| RELAY PANEL 1-1           |
|                           |
| RELAY 1-1-2               |
| RFI ΔΥ 1-1-3              |
| Device View Location View |

# 2.2 Create GE Lighting

Manager can register substantial lighting devices (PANEL, SWICTH, RELAY).

The registered lighting devices are communicating with SmarTLC and transmitting the events or system information.

All devices should be registered in the SmarTLC for the regular operation.

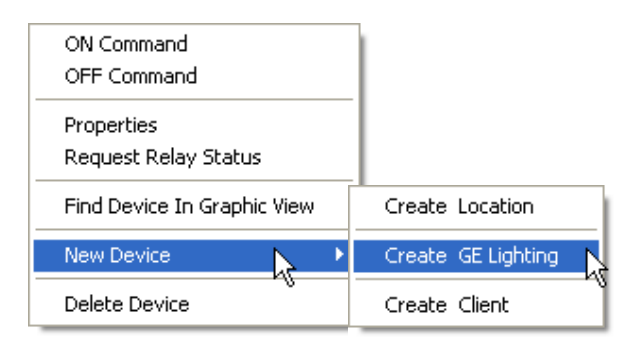

When click the right mouse button in the device view, the 'New Device' submenu shows up. Click the 'Create Location' menu. Location Properties window shows up as follows.

Location Properties window composes 'GE Lighting', 'Panel', 'Relay/Switch', 'Relays /Switches'. Select the proper tab and fill out corresponding information.

The order of registration should be like 'GE Lighting'  $\rightarrow$  'Panel'  $\rightarrow$  'Relay/Switch'  $\rightarrow$  'Relay/Switches' order.

| G | E Lighting Prop | perties                                |                                                                                                    |          |         | × |  |
|---|-----------------|----------------------------------------|----------------------------------------------------------------------------------------------------|----------|---------|---|--|
|   | GE Lighting Par | nel Relay/Switch                       | Relays/Switch                                                                                                  | nes      |         |   |  |
|   | Default Icon    | System No.                             | 1                                                                                                    |          |         |   |  |
|   |                 | Name                                   |                                                                                                    |          |         |   |  |
|   |                 | Cummnication                           | SERIAL                                                                                                    | ○ TCP/IP | C MODEM |   |  |
|   |                 | ing Panel Relay/Switch Relays/Switches |                                                                                                    |          |         |   |  |
|   |                 | Floor                                  | 2 Floor                                                                                                    |          | •       |   |  |
|   |                 |                                        | Switch Relays/Switches<br>No.<br>Te<br>cation SERIAL TCP/IP MODEM<br>ing 1 Building<br>or 2 Floor<br>Add Close |          |         |   |  |
|   |                 |                                        |                                                                                                    | Add      | Close   |   |  |

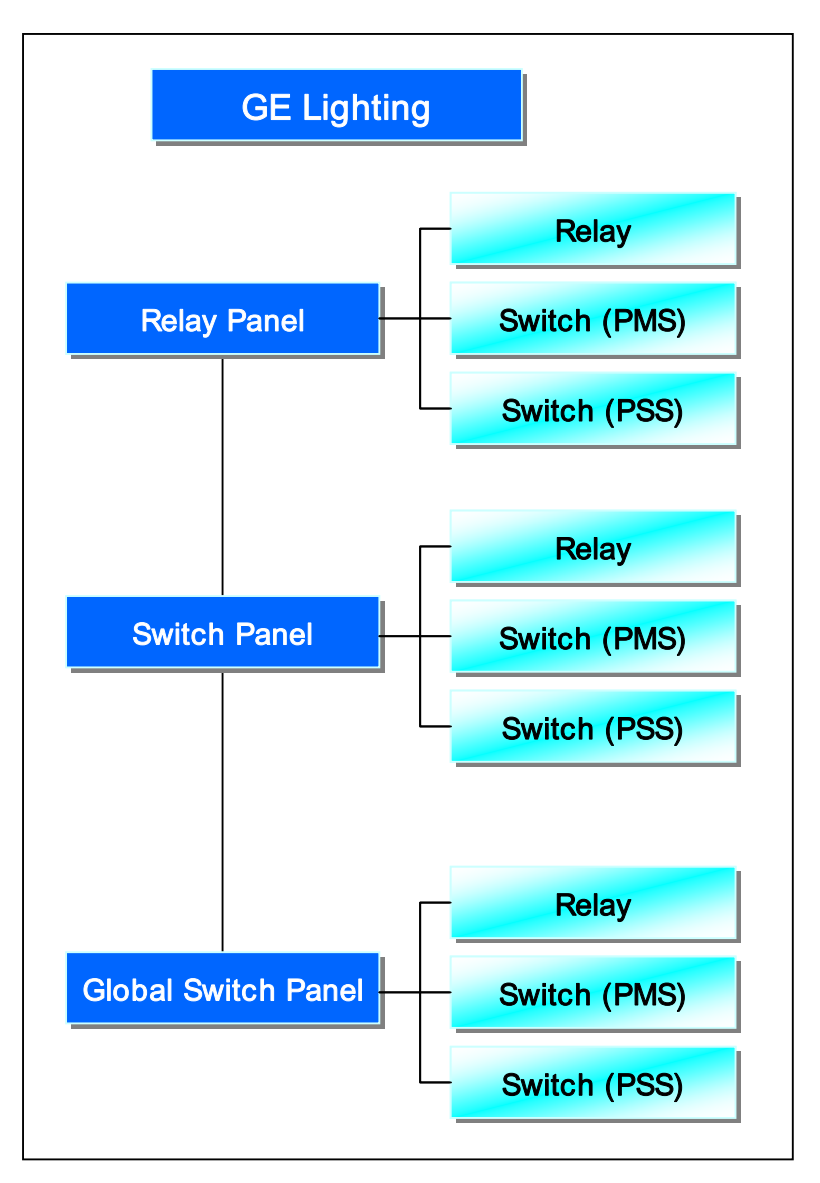

The devices of SmarTLC keep the mutual dependency. The diagram is like bellows

#### GE Lighting

Select the GE Lighting tab for GE Light device register. If there is an already registered device, add button is disables. GE Lighting means the top level of lighting device and 'GE Lighting Device' text is generated automatically as a default.

#### System No:

System No can be registered from 1 to 32. System No is an essential logical number to systematize the incoming information from the devices.

#### Name:

SmarTLC manager can not find a correct device by System No. Making the unique device name can help the efficient management.

#### Communication:

Select the communication option to communicate with the devices.

#### Building:

Select the Building where the devices are installed. Manager should register the location information first.

#### Floor:

Select the Floor where the devices are installed. Floor information should be registered previously.

#### Select Icons:

The selected icon displays on the device view.

Default icon will be displayed at the first time. You can change icon by clicking the icon button. Select icon dialog shows up as follows.

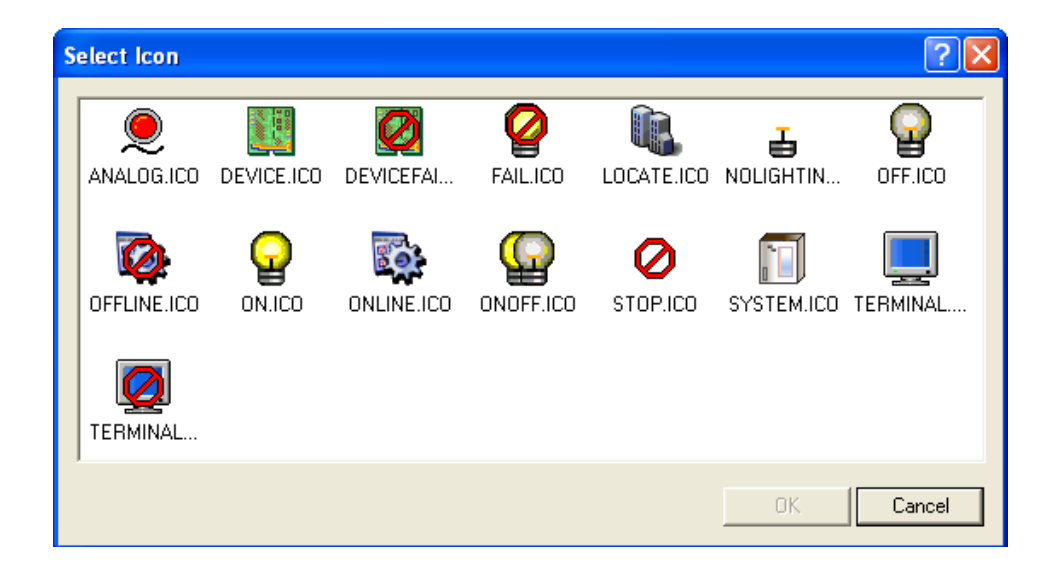

#### Panel Registration

Panel is the next level of the GE Lighting. It composes Relay Panel, Switch Panel, and Global Switch Panel

Select Panel number and type. The Name, Building, Floor information is same as GE Lighting registration.

| <b>GE Lighting Pro</b>                         | perties    |                      |   |  |  |
|------------------------------------------------|------------|----------------------|---|--|--|
| GE Lighting Panel Relay/Switch Relays/Switches |            |                      |   |  |  |
| Default Icon                                   | System No. | GE Lighting Device 1 |   |  |  |
|                                                | Panel No.  |                      |   |  |  |
|                                                | Panel Type | RELAY PANEL          |   |  |  |
|                                                | Name       |                      |   |  |  |
|                                                | Building   | None                 |   |  |  |
|                                                | None       |                      |   |  |  |
|                                                |            | Add Close            | 1 |  |  |

#### Relay/Switch Registration

Relay/Switch is the low lever of the Panel. Select the System No, Panel No, Device type and number. The Device type composes Relay, Switch(PSS), Switch(PMS) and can select the disable option to the registered device. The Name, Building, Floor information is same as GE Lighting registration. If you select the disable option, the default icon is changed.

| GE Lighting Prop | oerties         | X                    |
|------------------|-----------------|----------------------|
| GE Lighting Par  | nel Relay/Switc | ch Relays/Switches   |
| Default Icon     | System No.      | GE Lighting Device 1 |
|                  | Panel No.       | RELAY PANEL 1-1      |
| H                | Device Type     | RELAY                |
|                  | Device No.      | E 🔹 🗆 Disable        |
|                  | Name            |                      |
|                  | Building        | None                 |
|                  | Floor           | None                 |
|                  |                 | Add Close            |

#### Relays/Switches

Manager can register amount of relays and switches at one time in the Relays/Switches tab. Insert the number of registering relays, Switches(PMS), Switches(PSS) and click the 'Create Device' button.

It is very convenient tab for registering the devices applied same options.

| <b>GE Lighting Properties</b>                  |             |               |  |  |  |  |  |  |
|------------------------------------------------|-------------|---------------|--|--|--|--|--|--|
| GE Lighting Panel Relay/Switch Relays/Switches |             |               |  |  |  |  |  |  |
| System No. GE Lighting Device 1                |             |               |  |  |  |  |  |  |
| Panel No.                                      | RELAY PANEL | .1-1 💌        |  |  |  |  |  |  |
| <u>R</u> elays                                 |             | Create Device |  |  |  |  |  |  |
| S <u>w</u> itches (PMS)                        | 0 •         | Create Device |  |  |  |  |  |  |
| Swi <u>t</u> ches (PSS)                        |             | Create Device |  |  |  |  |  |  |
| <u>B</u> uilding                               | None        | •             |  |  |  |  |  |  |
| <u>F</u> loor                                  | None        | •             |  |  |  |  |  |  |
|                                                |             |               |  |  |  |  |  |  |
|                                                |             | Close         |  |  |  |  |  |  |

# 2.3 Client Register

SmarTLC is basically Server/Client structure. It can operate as a server or client depends on program option.

All the accessible Clients IP address is stored in the SmarTLC Server by registering the Client information.

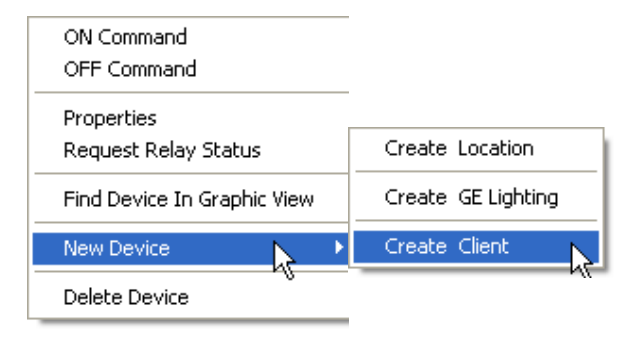

'Create Client' menu register the computer network IP which is installed SmarTLC as a client. If Client is not registered, Server does not allow connecting to the server from other network. For the correct system operation, client network address should be registered.

The client registration window is as follows

| <b>Client Properties</b> | ;          |             |         |
|--------------------------|------------|-------------|---------|
| Client Property          |            |             |         |
| Default Icon             | Client No. | 2           |         |
|                          | Name       |             |         |
|                          | Client IP  | 192 . 168 . | 0.133   |
|                          | Building   | None        | •       |
|                          | Floor      | None        | •       |
| -                        | Local IP   | 192 . 168 . | 0.133   |
|                          |            |             | Setting |
|                          |            | Add         | Close   |

#### **Client Registration**

#### **Client No:**

There are many clients exist and connected to the server. Client No should be registered for the client identification

#### Name:

Manager can make client name for efficient system operation Client name will be better to make including location information because client can be existed in the internet with public IP. For example, 'Monitoring room in the Tower palace' or 'Sales team in the New York branch'

#### **Client IP:**

Client IP means that computer IP installed SmarTLC as a client. This IP should be public IP. If Server IP is same as client IP, click the 'Setting' button. The current local IP will be filled out.

\* Client IP should be public IP because if it is private IP or generated by DHCP server, the Server can not have correct information of client.

# 2.4 Menus

Menus have On Command, Off Command, Request Relay On/Off Status, Request Relay Fail Status, Properties, Request Relay Status, and Find Device in Graphic View, Delete Device menu

| ON Command  |  |
|-------------|--|
| OFF Command |  |

Properties

Request Relay Status

Find Device In Graphic View

New Device

۲

Delete Device

| ON Command                  |   |
|-----------------------------|---|
| OFF Command                 |   |
| Request Relay On/Off Status |   |
| Request Relay Fail Status   |   |
| Properties                  |   |
| Find Device In Graphic View |   |
| New Device                  | Þ |
| Delete Device               |   |

**ON/OFF** Command

Turn On/Off the light

Request Relay On/Off Status

Request the current relay' s on/off status

Request Relay Fail Status

Request the current relay's failed status

#### Properties

Displays the properties of the Relay Panel, Relay, and Switch located bellow the Panel

#### **Relay Panel Properties:**

Displays the Relay Panel Properties.

| RE                                                                                                    | LAY PANEL                                                                                                    | Prop                                                                                                    | erties    |               |                                                                                                    |                |                |       |                  |                                                                                                    | ×     |
|----------------------------------------------------------------------------------------------------|----------------------------------------------------------------------------------------------------|----------------------------------------------------------------------------------------------------|-----------|---------------|----------------------------------------------------------------------------------------------------|----------------|----------------|-------|------------------|----------------------------------------------------------------------------------------------------|-------|
| Г                                                                                                    | SYSTEM                                                                                                    | GE L                                                                                                    | iahtina [ | evice 1       |                                                                                                    |                |                | •     |                  |                                                                                                    |       |
|                                                                                                    | LAP                                                                                                    | REL                                                                                                    | AY PANI   | EL 1-1        |                                                                                                    |                |                | -     |                  | Default                                                                                                    |       |
|                                                                                                    | RCC48 Funct                                                                                                    | ions -                                                                                                    |           |               |                                                                                                    |                |                |       | CE ON/OFF SWITCH |                                                                                                    |       |
|                                                                                                    |                                                                                                    |                                                                                                    |           | D             | Default     Default     D |                |                |       |                  |                                                                                                    |       |
|                                                                                                    |                                                                                                    |                                                                                                    |           | EL LAZ        | : II (F                                                                                                    | nno is deiau   | ()<br>( )) ( ) |       |                  | Default Default RR9 S F Constant of the second second seco |       |
|                                                                                                    |                                                                                                    | If L Properties         If L Properties         If L State         If L State         If L Properties         If L State         If L Properties         If L State         If L Properties         If L State         If L Properties         If L Properties         If L State         If L Properties         If L State         If L Properties         If L Properties |           |               |                                                                                                    |                |                |       |                  |                                                                                                    |       |
|                                                                                                    |                                                                                                    |                                                                                                    |           |               |                                                                                                    |                |                |       |                  |                                                                                                    |       |
| SYSTEM       IDE Lappring Device 1         LAP       RELAY PANEL 1-1       ■         PCC48 Functions       ■         Flick Warn time delay (5 minutes is default)       RR9         Flick Warn time delay (00:00 means individual relay time delay)       00:00         Pute relay pute time (5 seconds is default vaule)       5         Automatic relay failure reporting (Enable/Disable)       Enable         Automatic relay State reporting (Enable/Disable)       Enable         Manual override capability for Shed' switchs (Enable/Disable)       Enable         One minute (#Second flick warn' (Enable/Disable)       Disable         Time Delay Schedules                                                                                                    |                                                                                                    |                                                                                                    |           |               |                                                                                                    |                |                |       |                  |                                                                                                    |       |
|                                                                                                    |                                                                                                    |                                                                                                    |           | Automatic re  | Image: Constraint of the second state of the second state of the second sta                           |                |                |       |                  |                                                                                                    |       |
|                                                                                                    |                                                                                                    |                                                                                                    |           | Automatic r   | elay State re                                                                                                    | porting (Enab  | le/Disable)    |       |                  | Default                                                                                                    |       |
|                                                                                                    |                                                                                                    |                                                                                                    | Manu      | al override c | apability for "                                                                                                    | Shed' switchs  | : (Enable/Disa | able) |                  | Enable                                                                                                    | it    |
|                                                                                                    |                                                                                                    |                                                                                                    |           | One minute j  | ©Second flic                                                                                                    | ck warn' (Enal | ble/Disable)   |       |                  | Disable                                                                                                    | •     |
| Flick Warn time delay (5 minutes is default vaule)       5         Cleaning crew switch time delay (00:00 means individual relay time delay)       00:00         Pulse relay pulse time (5 seconds is default vaule)       5         Automatic relay failure reporting (Enable/Disable)       Enable ▼         Automatic relay State reporting (Enable/Disable)       Enable ▼         Manual override capability for 'Shed' switchs (Enable/Disable)       Enable ▼         Manual override capability for 'Shed' switchs (Enable/Disable)       Enable ▼         One minute (@Second flick warn' (Enable/Disable)       Disable ▼         Time Delay Schedules       Time Delay Schedules         Latter ▼ SUN MON TUE WED THU FRI SAT HOLIDAY       A         B       C         D       D |                                                                                                    |                                                                                                    |           |               |                                                                                                    |                |                |       |                  |                                                                                                    |       |
|                                                                                                    | Time Delay 5                                                                                                    | cnedu                                                                                                    | es        | LION          | 7.15                                                                                                    | 1.150          |                | 501   | 017              |                                                                                                    |       |
|                                                                                                    | Latter                                                                                                    | v   5                                                                                                    | UN        | MUN           | TUE                                                                                                    | WED            | THU            | FRI   | SAT              | HULIDAY                                                                                                    |       |
|                                                                                                    | B                                                                                                    |                                                                                                    |           |               |                                                                                                    |                |                |       |                  |                                                                                                    |       |
|                                                                                                    | С                                                                                                    |                                                                                                    |           |               |                                                                                                    |                |                |       |                  |                                                                                                    |       |
|                                                                                                    | SYSTEM       GE Lighting Device 1         LAP       RELAY PANEL 1-1       Default         RCC48 Functions       Flick Warn time delay (5 minutes is default)       FR9       Image: Comparison of the comparison of the c |                                                                                                    |           |               |                                                                                                    |                |                |       |                  |                                                                                                    |       |
|                                                                                                    |                                                                                                    |                                                                                                    |           |               |                                                                                                    |                |                |       |                  |                                                                                                    |       |
|                                                                                                    |                                                                                                    |                                                                                                    |           |               |                                                                                                    |                |                |       |                  |                                                                                                    |       |
|                                                                                                    | ·                                                                                                    |                                                                                                    |           |               |                                                                                                    |                |                |       |                  |                                                                                                    |       |
|                                                                                                    |                                                                                                    |                                                                                                    |           |               |                                                                                                    |                |                | FOF   | ICE ON/OFF       | SWITCH                                                                                                    | Close |

#### **Relay Properties:**

Displays the system and LAP which the Relay belongs and setup the detailed options of Device Name, LAP Schedule, Schedule Override, Shed, Flick Warn, Cleaning, Delay, Telephone Initiated Override, Auditable Relay, Pulse Output, N/C N/O, Time Delay, Watt Loads.

| Flick Warn Cleaning Delay  Enabled Enabled  Enabled Enabled  Enabled  Enabled Enabled  Enabled  Enabl | YSTEM    | GE Lighting De           | vice 1             | <b>_</b>             | Schedu                      | ule Override Begin          | Friday Janu      | ary 07, 200 👻             |           |
|----------------------------------------------------------------------------------------------------|----------|--------------------------|--------------------|----------------------|-----------------------------|-----------------------------|------------------|---------------------------|-----------|
| Flick Warn     Cleaning     Delay       •     Enabled     •     Enabled       •     Enabled     •     Enabled                                                                                                    | LAP      | RELAY PANEL 1-1          |                    |                      | Scheo                       | dule Override end           | Friday , Janu    | ary 07, 200 👻             |           |
| Enabled Enabled     Enabled Enabled                                                                                                    | AP Sched | ule Schedule             | Override Shed Flic | k Wam Cleaning Delay | Telephone                   | Initiated Auditable Re      | lay Pulse Output | N/C,N/O Tim               | e Dela Wa |
| <ul> <li>Enabled</li> <li>Enabled</li> </ul>                                                                                                    | -LAP     | <ul> <li>None</li> </ul> | 💌 Enabled 💌        | 💌 Enabled 💌 Enabled  | <ul> <li>Enabled</li> </ul> | <ul> <li>Enabled</li> </ul> | 💌 Enabled 🔍      | N/C 0:0                   | 0         |
| <ul> <li>Enabled - Enabled -</li> <li>Enabled - Enabled -</li> <li>Enabled - Enabled -</li> <li>Enabled - Enabled -</li> <li>Enabled - Enabled -</li> <li>Enabled - Enabled -</li> <li>Enabled - Enabled -</li> <li>Enabled - Enabled -</li> <li>Enabled - Enabled -</li> <li>Enabled - Enabled -</li> <li>Enabled - Enabled -</li> <li>Enabled - Enabled -</li> <li>Enabled - Enabled -</li> <li>Enabled - Enabled -</li> </ul>                                                                                                    | lone     | ▼ None                   | 🔻 Enabled 💌        | ▼ Enabled ▼ Enabled  | <ul> <li>Enabled</li> </ul> | ▼ Enabled                   | · ·              | ✓ 0:0                     | 0         |
| <ul> <li>Enabled • Enabled •</li> <li>Enabled • Enabled •</li> <li>Enabled • Enabled •</li> <li>Enabled • Enabled •</li> <li>Enabled • Enabled •</li> <li>Enabled • Enabled •</li> <li>Enabled • Enabled •</li> <li>Enabled • Enabled •</li> <li>Enabled • Enabled •</li> <li>Enabled • Enabled •</li> </ul>                                                                                                    | lone     | <ul> <li>None</li> </ul> | 💌 Enabled 💌        | 🔻 Enabled 💌 Enabled  | ▼ Enabled                   | ▼ Enabled                   | • •              | v <b>▼</b> 0:0            | 0         |
| <ul> <li>Enabled - Enabled -</li> <li>Enabled - Enabled -</li> <li>Enabled - Enabled -</li> <li>Enabled - Enabled -</li> <li>Enabled - Enabled -</li> <li>Enabled - Enabled -</li> <li>Enabled - Enabled -</li> <li>Enabled - Enabled -</li> </ul>                                                                                                    | lone     | <ul> <li>None</li> </ul> | 💌 Enabled 💌        | ▼ Enabled ▼ Enabled  | <ul> <li>Enabled</li> </ul> | <ul> <li>Enabled</li> </ul> | • •              | • 0:0                     | 0         |
| <ul> <li>Enabled - Enabled -</li> <li>Enabled - Enabled -</li> <li>Enabled - Enabled -</li> <li>Enabled - Enabled -</li> <li>Enabled - Enabled -</li> <li>Enabled - Enabled -</li> <li>Enabled - Enabled -</li> <li>Enabled - Enabled -</li> </ul>                                                                                                    | lone     | ▼ None                   | 🕶 Enabled 💌        | 💌 Enabled 💌 Enabled  | ▼ Enabled                   | <ul> <li>Enabled</li> </ul> |                  | • • 0:0                   | 0         |
| <ul> <li>Enabled </li> <li>Enabled </li> <li>Enabled </li> <li>Enabled </li> <li>Enabled </li> <li>Enabled </li> <li>Enabled </li> <li>Enabled </li> <li>Enabled </li> <li>Enabled </li> <li>Enabled </li> <li>Enabled </li> <li>Enabled </li> </ul>                                                                                                    | lone     | ▼ None                   | 🕶 Enabled 💌        | 💌 Enabled 💌 Enabled  | ▼ Enabled                   | ▼ Enabled                   |                  | v <b>▼</b> 0:0            | 0         |
| <ul> <li>Enabled          <ul> <li>Enabled              <li>Enabled              <li>Enabled              <li>Enabled              <li>Enabled              <li>Enabled              <li>Enabled              <li>Enabled              <li>Enabled              <li>Enabled              </li> </li></li></li></li></li></li></li></li></li></ul> </li> </ul>                                                                                                    | lone     | <ul> <li>None</li> </ul> | 💌 Enabled 💌        | ▼ Enabled ▼ Enabled  | <ul> <li>Enabled</li> </ul> | <ul> <li>Enabled</li> </ul> | а <b>н</b> на на | • 0:0                     | 0         |
| <ul> <li>Enabled &lt; Enabled </li> <li>Enabled </li> <li>Enabled </li> <li>Enabled </li> <li>Enabled </li> <li>Enabled </li> <li>Enabled </li> </ul>                                                                                                    | lone     | <ul> <li>None</li> </ul> | 💌 Enabled 💌        | ▼ Enabled ▼ Enabled  | ▼ Enabled                   | ▼ Enabled                   |                  | <ul> <li>✓ 0:0</li> </ul> | 0         |
| <ul> <li>Enabled &lt; Enabled </li> <li>Enabled </li> <li>Enabled </li> <li>Enabled </li> <li>Enabled </li> </ul>                                                                                                    | lone     | <ul> <li>None</li> </ul> | 🖛 Enabled 💌        | ▼ Enabled ▼ Enabled  | <ul> <li>Enabled</li> </ul> | <ul> <li>Enabled</li> </ul> | ·• ·•            | • • 0:0                   | 0         |
| <ul> <li>Enabled          <ul> <li>Enabled              <li>Enabled              </li> <li>Enabled              </li> </li></ul> </li> </ul>                                                                                                    | lone     | <ul> <li>None</li> </ul> | 💌 Enabled 💌        | 🔻 Enabled 🔻 Enabled  | ▼ Enabled                   | <ul> <li>Enabled</li> </ul> | • •              | <ul> <li>✓ 0:0</li> </ul> | 0         |
| <ul> <li>Enabled</li> <li>Enabled</li> </ul>                                                                                                    | lone     | <ul> <li>None</li> </ul> | 🝷 Enabled 👻        | ▼ Enabled ▼ Enabled  | <ul> <li>Enabled</li> </ul> | ▼ Enabled                   | • •              | · <b>▼</b> 0:0            | 0         |
|                                                                                                    | lone     | <ul> <li>None</li> </ul> | 💌 Enabled 💌        | ▼ Enabled ▼ Enabled  | ▼ Enabled                   | <ul> <li>Enabled</li> </ul> | • •              | ✓ 0:0                     | 0         |
|                                                                                                    |          |                          |                    |                      |                             |                             |                  |                           |           |
|                                                                                                    |          |                          |                    |                      |                             |                             |                  |                           |           |
| Available             | Relays         | Include                | d Relays      |
|-----------------------|----------------|------------------------|---------------|
| evice Name ⊽ Location | Device Code    | Device Name 🗸 Location | Device Code   |
| ELAY 1-1-2            | 500-1-1-2-0-0  | RELAY 1-1-3            | 500-1-1-3-0-0 |
| ELAY 1-1-7            | 500-1-1-7-0-0  | RELAY 1-1-4            | 500-1-1-4-0-0 |
| ELAY 1-1-8            | 500-1-1-8-0-0  | RELAY 1-1-5            | 500-1-1-5-0-0 |
| ELAY 1-1-9            | 500-1-1-9-0-0  | RELAY 1-1-6            | 500-1-1-6-0-0 |
| ELAY 1-1-10           | 500-1-1-10-0-0 |                        |               |
| ELAY 1-1-11           | 500-1-1-11-0-0 |                        |               |
| ELAY 1-1-12           | 500-1-1-12-0-0 | ~                      |               |

Click the Common button, if the Common Relay should be registered.

#### Switch Properties:

Select the switch to add the panel in the Switch list of each Panel

All the relays are listed up in the Available Relays list. Select the relays and click the move button, then the selected relays move to the Included Relays list.

Finally the selected relays are added to the selected switch.

| Switch Properties (SWITCH(PMS) 2-2-1 | I)              |                    |    |             |                    | ×     |
|--------------------------------------|-----------------|--------------------|----|-------------|--------------------|-------|
| SYSTEM / LAP / SWITCH                |                 |                    |    |             |                    |       |
| GE Lighting Device 2                 | Availa          | able Relays        |    |             |                    |       |
| RELAY PANEL 2-2                      | RELAY PANEL 2-2 |                    | •  |             | Included Relays    |       |
| Device Name 🔻 Switch Type            | Device Name     | ∇ Location         |    | Device Name | ∇ Location         |       |
| SWITCH(PMS) 2-2-1 Master 💌           | RELAY 2-2-1     | 1 Building-1 Floor |    | RELAY 2-2-3 | 1 Building-1 Floor |       |
| SWITCH(PMS) 2-2-2 Master 🔻           | RELAY 2-2-2     | 1 Building-1 Floor |    | RELAY 2-2-4 | 1 Building-1 Floor |       |
|                                      |                 |                    |    |             |                    |       |
|                                      |                 |                    | >> |             |                    |       |
|                                      |                 |                    |    |             |                    |       |
|                                      |                 |                    | << |             |                    |       |
|                                      |                 |                    |    |             |                    |       |
|                                      |                 |                    |    |             |                    |       |
|                                      |                 |                    |    |             |                    |       |
| 1                                    |                 |                    |    | 1           |                    |       |
|                                      |                 |                    |    |             |                    | Close |

#### **Request Relay Status**

Select the relay in the device view and click the right mouse button. The Request Relay Status menu shows up.

Relay Status dialog is like bellows.

| Relay            | RELAY 1-1-1    | Pearst Durstime for this relay                    |
|------------------|----------------|---------------------------------------------------|
| Status           | OFF(OFF)       |                                                   |
| LAP Schedule     | None           | Reset On/Off Cycles for this relay                |
| Relay Mode       | Override       | Clear Relay Failure for this LAP                  |
| Action Initiator | Network Event  | Leave Relays in scheduled ON mode for this relay  |
| Action Time      | THU 21:18      | Leave Relays in scheduled OFF mode for this relay |
| Time Delay       | 0:0 - Disabled | Clear Shed Mode for this relay                    |
| Total Runtime    | 60:24          |                                                   |

### Find Device in Graphic View

SmarTLC manager needs to know the specific device location in the blue print of building. It is very difficult to find the location with only device name and printed blue print.

'Find Device in Graphic View' menu provides the efficient function for manager can find the device in the graphic view with little time.

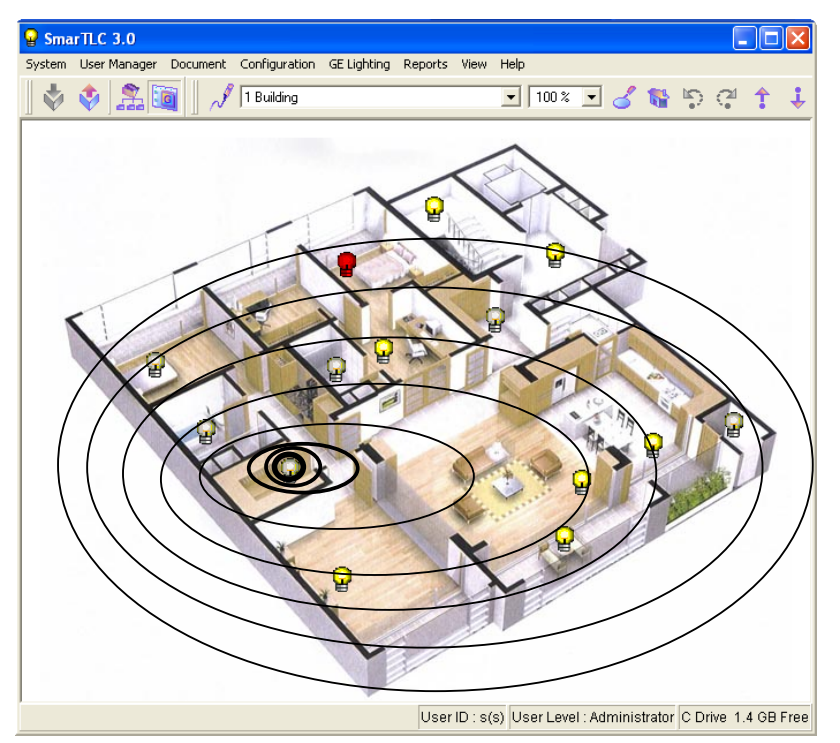

Delete Device

Delete the registered device.

# 3. Drawing Management

# 3.1 Drawing Edit

SmarTLC provides excellent graphic editing solution. Graphic editing function provides 'Line', 'Rectangle', 'Circle', 'Ellipse', 'Triangle', 'Polygon', 'Arc', 'Button', 'Image', 'Animation(GIF)' objects linking devices. The graphic objects can be defined particular properties.

### 3.1.1 Object Toolbar

Object Toolbar shows up when click the drawing mode button

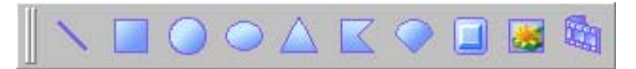

| Icons                         | Function                 |
|-------------------------------|--------------------------|
| /                             | Drawing Line object.     |
|                               | Drawing Rectangle object |
|                               | Drawing Circle object    |
|                               | Drawing Ellipse object   |
| $\boldsymbol{\bigtriangleup}$ | Drawing Triangle object  |
|                               | Drawing Polygon object   |
|                               | Drawing Arc object       |
|                               | Drawing Button object    |
|                               | Drawing Image object     |
|                               |                          |

Drawing Animation(GIF) object

### 3.1.2 Drawing

Select object button and start drawing on the graphinc window

Line, Triangle, Rectangle, Circle, Ellipse object drawing

Line, Triangle, Rectangle, Circle, Ellipse object displayed as a same drawing process

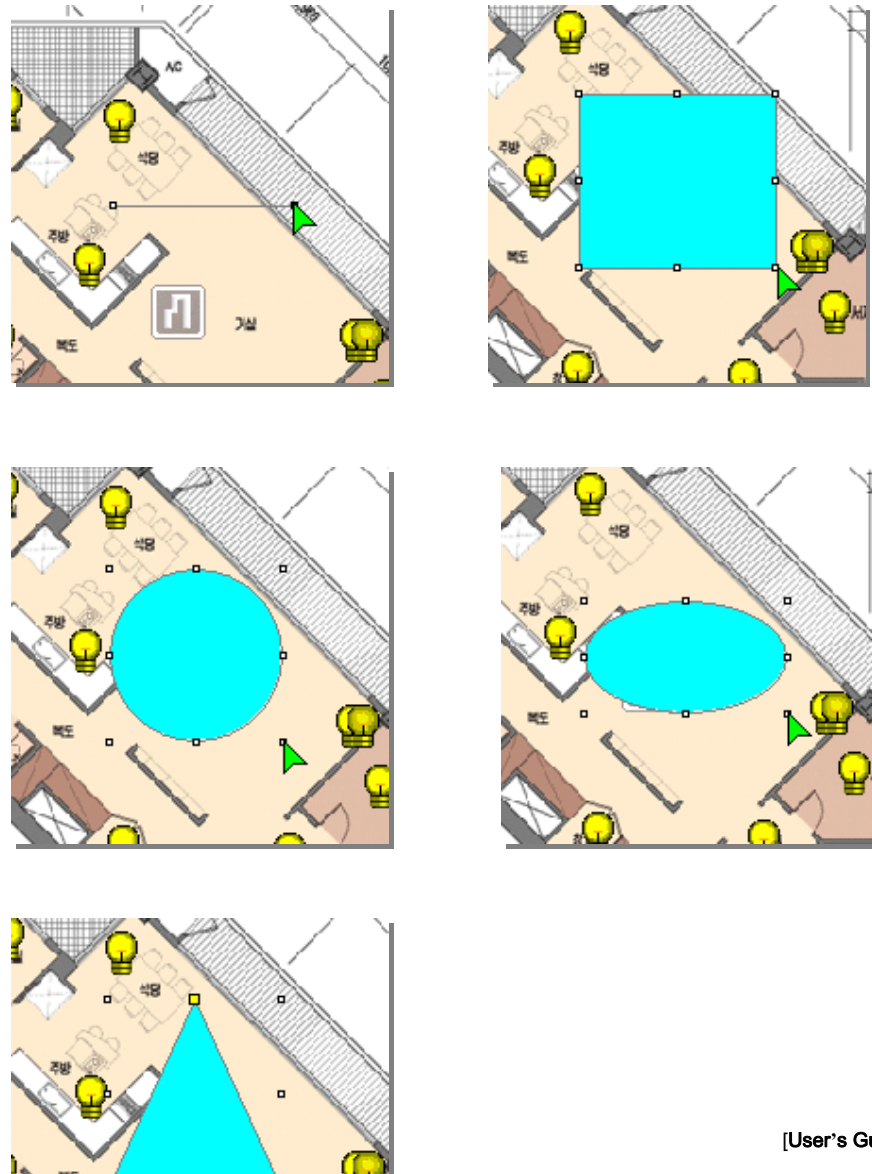

### Polygon object drawing

Polygon object has start point and end point.

Select Polygon button and mouse click at the any point of the graphic window.

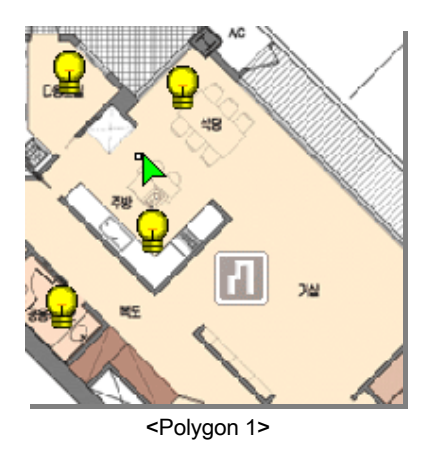

Mouse click the every point for the desirable shape.

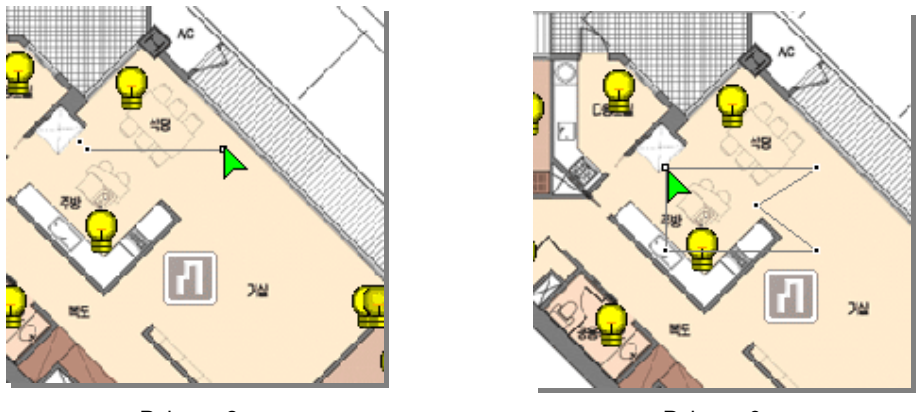

<Polygon 2>

<Polygon 3>

When the desirable shped is made click the mouse right button. The polygon is completed

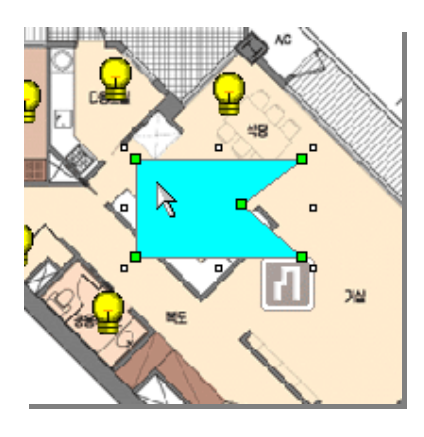

<Polygon 4>

### Arc object drawing

With various size Arc object can be made. Select the Arc button and mouse click at the any point of the graphic window.

When arc is displayed, change the rectangle size.

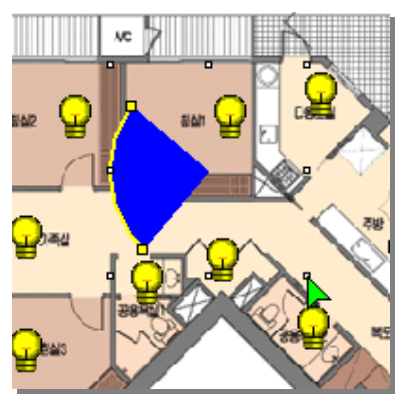

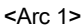

There are two yellow small rectangle in the both side of arc. Click the this point and change the size of arc

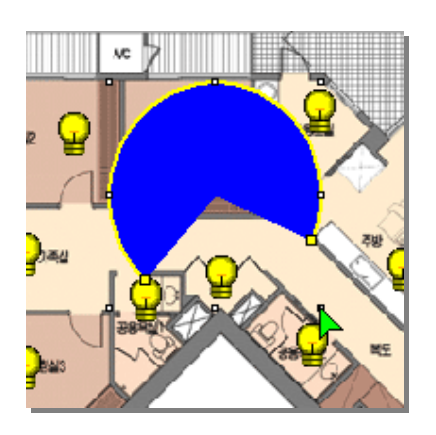

<Arc 2>

Button object drawing

Select the Arc button and mouse click at the any point of the graphic window.

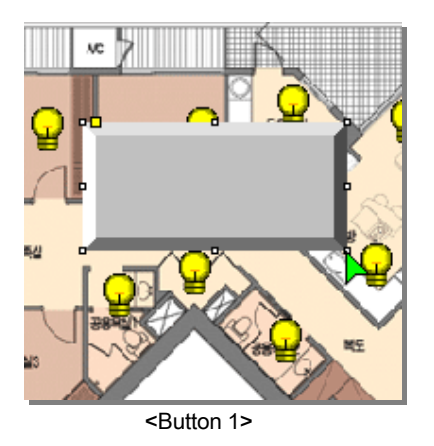

After making the button object, there is a yellow small rectangle on the left side of button. Click the yellow point and move with mouse then the 3D effect is changing

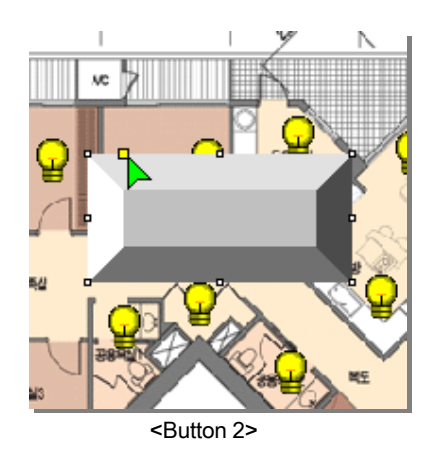

Image object drawing

Icons, Bitmap, Jpeg files can be registered to the Image object.

Select the Image button and mouse click at the any point of the graphic window then the object properties dialog shows up.

| Object Properties                                                                 |                                                                                                    | K |
|-----------------------------------------------------------------------------------|----------------------------------------------------------------------------------------------------|---|
| Event Properties<br>Default Properties<br>A-PF(LAP Communic<br>OFF(OFF)<br>ON(ON) | Normal   Size   View & Command     Image Properties   Image Filename     DFF.ICO   Image Filename     Image Filename   Image Filename     Image Filename   Ima |   |
| New Event Delete Event                                                            | Apply Close                                                                                                    |   |

Click the 'Find' button and select an image to display.

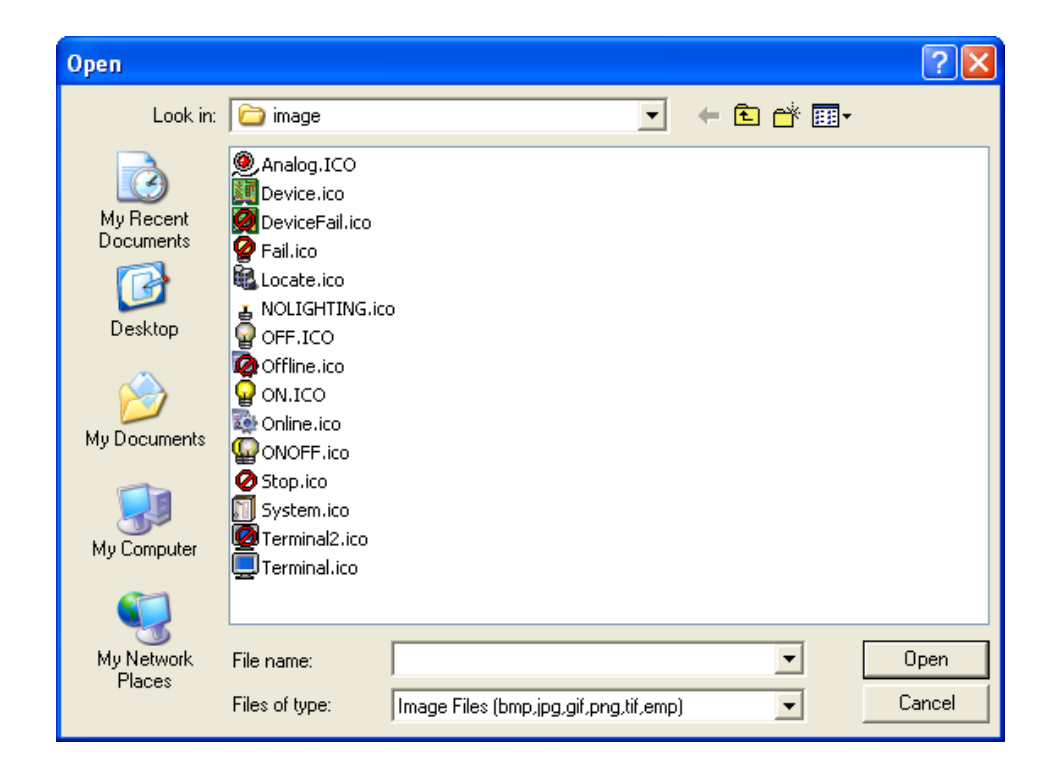

| Object Properties                                                                 |                                                                                                    |
|-----------------------------------------------------------------------------------|----------------------------------------------------------------------------------------------------|
| Event Properties<br>Default Properties<br>A-PF(LAP Communic<br>OFF(OFF)<br>ON(ON) | Normal   Size   View & Command     Image Properties   Image Filename     Locate.ico   Image Filename     None   Find     Transparent   Blink     Hiding   Hiding Object |
| New Event Delete Event                                                            | Apply Close                                                                                                    |

The selected image can be viewed on the object properties dialog.

The selected image displayed on the graphic window and the object size is changeable.

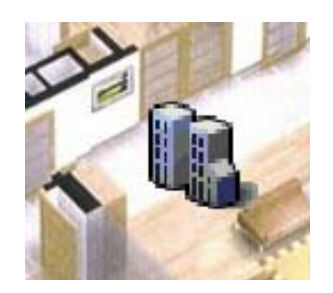

### Animation object drawing

Animation object support animation gif file.

Select the Animation button and mouse click at the any point of the graphic window then the object properties dialog shows up.

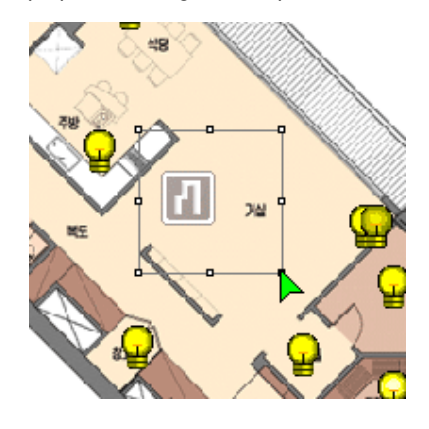

| Object Properties                      |                                                                                                    |
|----------------------------------------|----------------------------------------------------------------------------------------------------|
| Event Properties<br>Default Properties | Normal Size View & Command<br>Animation Properties<br>Animation GIF<br>None Find<br>Transparent Blink<br>Hiding Object<br>Speed Stop |
| New Event Delete Event                 | Apply Close                                                                                                    |

| Open         |                |                     |   |          | ? 🔀    |
|--------------|----------------|---------------------|---|----------|--------|
| Look in:     | 🗀 animate      |                     | • | ⊨ 🗈 💣 🎟- |        |
| My Recent    | sample.GIF     |                     |   |          |        |
|              |                |                     |   |          |        |
|              |                |                     |   |          |        |
| My Documents |                |                     |   |          |        |
| My Computer  |                |                     |   |          |        |
| My Network   | File name:     |                     |   | -        | Open   |
| Places       | Files of type: | Animate Files (gif) |   | -        | Cancel |

Click the 'Find' button and select an animation gif file to display.

The selected animation gif file can be viewed on the object properties dialog. The animation object is not activated by default setting. This object should be linked with the device and setup property.

| Object Properties                      |                                                                                                    | $\mathbf{X}$ |
|----------------------------------------|----------------------------------------------------------------------------------------------------|--------------|
| Event Properties<br>Default Properties | Normal Size View & Command<br>Animation Properties<br>Animation GIF<br>sample.GIF<br>None Find<br>Transparent Blink<br>Hiding Object<br>Speed Stop V | €<br>€       |
| New Event Delete Event                 |                                                                                                    | Apply Close  |

# 3.1.3 Link Object to Device

After drawing and editting the object, devices should be linked to. All the events of device can be applied on the graphic window after linking to the device. Select the device on the device view and drag and drop it on to the object to link.

|                           | - * |
|---------------------------|-----|
| 🖃 🛄 Device View           | ~   |
| 📄 🌄 GE Lighting Device 1  |     |
| 🚊 🌄 RELAY PANEL 1-1       |     |
| RELAY 1-1-1               |     |
|                           |     |
|                           |     |
|                           |     |
|                           |     |
|                           |     |
|                           |     |
|                           |     |
|                           |     |
| 🛛 🧖 RĘLAY 1-1-10          |     |
|                           |     |
| 🔤 🧟 RELAY 1-1-12          | _   |
| RELAY PANEL 1-2           | _   |
| 🖬 🧑 GE Liaþtina Device 2  | ×   |
| Device View Location View |     |
| RELAY 1-1-1               |     |

## 3.1.4 Align Toolbar

Align Toolbar displayed when click the drawing mode button.

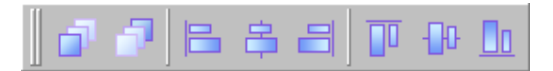

Align Toolbar aligns objects on the basis of selected object. The buttons' function is as follows.

| Icons    | Function                             |
|----------|--------------------------------------|
| 5        | Set the object to the front          |
| <b>P</b> | Set the object to the back           |
|          | Align the objects to the left side   |
| 8        | Align the objects to the center side |
|          | Align the objects to the right side  |
|          | Align the objects to the top         |
| -00-     | Align the objects to the middle      |
|          | Align the objects to the bottom      |

Align Toolbar functions are same as submenu of object.

# 3.1.5 Arrange Toolbar

Arrange Toolbar displayed when click the drawing mode button.

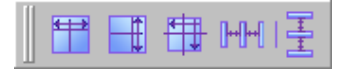

Arrange Toolbar arranges objects on the basis of selected object. The buttons' function is as follows.

| Icons           | Function                                         |
|-----------------|--------------------------------------------------|
|                 | Arrange all the objects as same width            |
| Ħ               | Arrange all the objects as same height           |
|                 | Arrange all the objects as same height and width |
| <b>[++[</b> ++[ | Arrange all the objects as same wide space       |
| ┣━┫             | Arrange all the objects as same long space       |

# 3.2 Graphic Edit Menu

SmarTLC provides excellent graphic edit functions and also each object has its own properties. Objects react to the particular event and move other drawing window through objects property setting

### 3.2.1 Graphic menu

Select object and click mouse right button the graphic menu shows up.

| Undo          | Ctrl+Z |
|---------------|--------|
| Redo          | Ctrl+Y |
| Rotation Mode | Ctrl+R |
| Properties    | Enter  |
| Group         | Ctrl+G |
| UnGroup       | Ctrl+U |
| Cut           | Ctrl+X |
| Сору          | Ctrl+C |
| Paste         | Ctrl+V |
| Delete        | DEL    |
| Hold          | Ctrl+H |
| UnHold        | Ctrl+F |
| Align         | +      |
| Same Size     | +      |
| Unlink        |        |

Graphic menu functions provide indiviual property setting and edit options of objects on the graphic window.

Graphic menu composes setting menu and edit menu.

### Rotation Mode / Sizing Mode

< 'Sizing Mode'>

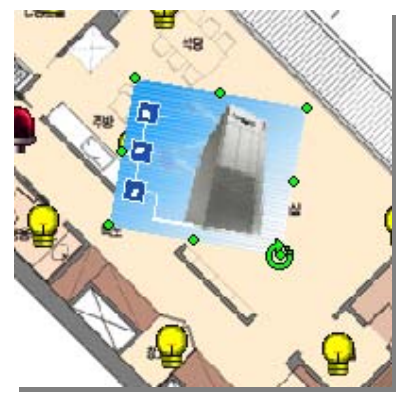

'Rotation Mode' can be changed to the 'Sizing Mode' by selecting menu or clicking the mode toolbar. Object can be rotated its shape in the 'Rotation Mode' and changed its size in the 'Sizing Mode'.

< 'Rotation Mode' >

#### Properties

Object has detailed properties and can be reacting differently by the properties setup. Basically, object properties are set as same options except animation object. Following object properties dialog shows up when select the properties menu.

| Object Properties      |                                 | $\mathbf{X}$ |
|------------------------|---------------------------------|--------------|
| Event Properties       | Normal Size Text View & Command |              |
| Default Properties     | Line                            |              |
|                        | Color Width                     |              |
|                        | Fill                            |              |
|                        | Color Transparent               |              |
|                        | Rotation                        |              |
|                        | Speed None 💌 🗖 Blink            |              |
|                        | Hiding                          |              |
|                        | Hiding Object                   |              |
| New Event Delete Event | Apply Close                     |              |

### Normal Properties

Normal Properties set outline color of object, internal color of object, rotation option and hide option.

#### Line:

Line sets the out line color of object. When click the color section, the color selection window shows up.

| None  |   |
|-------|---|
|       |   |
|       | 1 |
|       |   |
|       |   |
|       |   |
| Other |   |

| Color                   | ? 🔀                             |
|-------------------------|---------------------------------|
| Basic colors:           |                                 |
|                         |                                 |
|                         |                                 |
|                         |                                 |
|                         | •                               |
|                         |                                 |
|                         |                                 |
| <u>C</u> ustom colors:  |                                 |
|                         | Hue: 160 Bed: 128               |
|                         | <u>Sat:</u> 0 <u>Green:</u> 128 |
| Define Custom Colors >> | Color Solid Lum: 120 Blue: 128  |
| OK Cancel               | Add to Custom Colors            |

If there is no color to select, click the other button. User can make customized color and use it.

### Width:

Line width can be selected.

Click the width section then the following window pops up.

|   |   |   | 6 |
|---|---|---|---|
| _ |   |   |   |
|   |   |   |   |
| _ | _ |   | _ |
| Ξ | _ | _ | - |
|   | - |   |   |

#### Fill:

Set the inner color of object. Fill option has gradient option to fill object color with mixed two colors. It gives a way to express the object's status more effective. The way of selection is same as line color selection

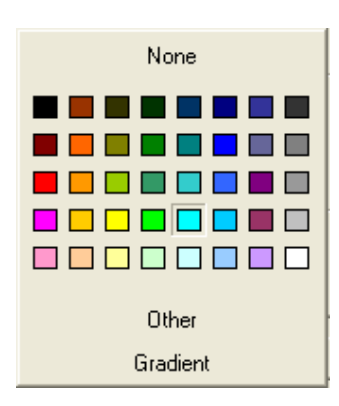

The gradient effect setting as follows.

| Fill Effe       | ct                                               |                                                          |        |
|-----------------|--------------------------------------------------|----------------------------------------------------------|--------|
| Gradie<br>Color | nt<br>1 Horizental<br>Diagonal Up<br>From Corner | Color2<br>C Vertical<br>C Diagonal Down<br>C From Center | Cancel |
|                 |                                                  |                                                          |        |

Select two colors and the way of color selection is same as what explained before. The gradient has 6 effects modes and four variable shapes.

#### Transparent:

Check the transparent option when the object on the back should be shown with the object on the top together.

The following picture explains the transparent effect.

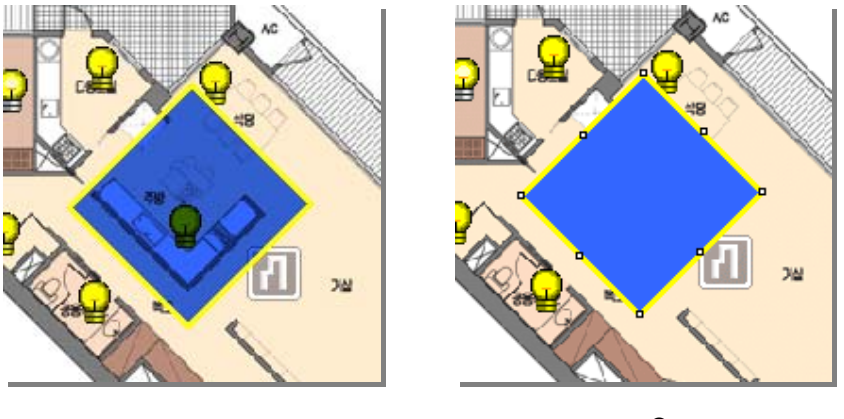

<Transparent>

<Opaque>

#### Rotation :

Set the rotate option of the object when particular event is generated. There are rotation speed and blink option.

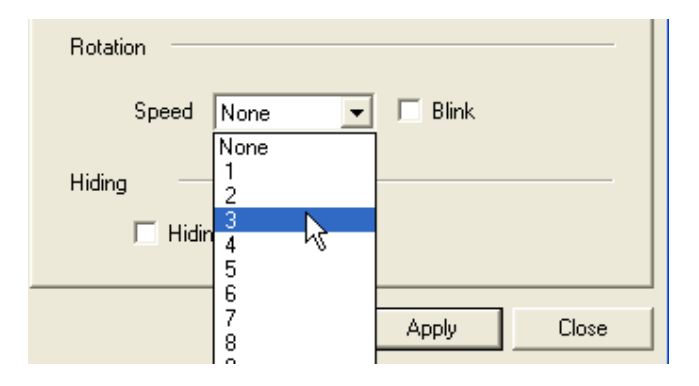

The speed option has 1~10. 1 is the lowest rotation option and 10 is the fastest rotation option.

### Hide:

Hide the object when particular event is generated.

### □ Size Properties

Size Properties set the width, height, rotation ratio and hold position option of object.

| Object Properties                      |                                                                                       | $\times$ |
|----------------------------------------|---------------------------------------------------------------------------------------|----------|
| Event Properties<br>Default Properties | Normal Size Text View & Command<br>Position<br>Width 78 + Height 60 +<br>Rotation 0 + |          |
|                                        | Origin<br>Width Height Height Set Origin                                              |          |
| New Event Delete Event                 | Apply Close                                                                           |          |

#### Position:

Set the width, height, and rotation ratio of object on the drawing. The rotation ratio is from 0 to 359.

#### Hold position:

Hold position prevent the changing position by mistake of mouse movement.

### □ Text Properties

Text can be inserted inside of the object and Text properties dialog sets the font, detailed text color, size, type and string to be inserted.

| Object Properties                      |                                                                                                    |
|----------------------------------------|----------------------------------------------------------------------------------------------------|
| Event Properties<br>Default Properties | Normal Size Text View & Command   Font Properties   Font Microsoft Sans Seri Size   String Type Regular   Color Image: Color |
|                                        | Arrange<br>Horz. Center Vert. Center                                                                                         |
| New Event Delete Event                 | Apply Clos                                                                                                    |

### Font:

Select the text font to be displayed

### Size:

Select the text color

### Type:

Select the text type

### String:

The content to be shown inside of the object.

#### □ View & Command Properties

User can set the view option if one drawing needs to shift to another drawing when object clicked. User can generate the particular command event by double click the object. Command option provides this function.

| Object Properties                      |                                                                                |
|----------------------------------------|--------------------------------------------------------------------------------|
| Event Properties<br>Default Properties | Normal   Size   Text   View & Command     Moving (When Push Left Mouse Button) |
| New Event Delete Event                 | Apply Close                                                                    |

#### None:

Do not set View & Command option

### □ Animation Properties

Animation properties dialog provides the option of the animation speed.

| Object Properties                      |                                                                                                    | X           |
|----------------------------------------|----------------------------------------------------------------------------------------------------|-------------|
| Event Properties<br>Default Properties | Normal Size View & Command<br>Animation Properties<br>Animation GIF<br>sample.GIF<br>None Find<br>Transparent Blink<br>Hiding Object<br>Speed Stop | *           |
| New Event Delete Event                 |                                                                                                    | Apply Close |

### Speed:

Speed can be selected from stop to 9. When Stop option is selected, the animation option does not animate and 9 is the fastest animation speed.

### Event Properties

Event Properties has 'New Event', 'Delete Event' menus.

'New Event' menu adds variable event generated from the device to make the object on the drawing display variable status.

If the events are not registered, the event properties options are not applied

| Event Properties             |  |
|------------------------------|--|
| Default Properties           |  |
| A-PF(LAP Communication Fail) |  |
| OFF(OFF)                     |  |
| ON(ON)                       |  |
|                              |  |

### New Event:

The Event list window shows up when click the New Event button. Select the event to register.

| S | elect Event    |                    | × |
|---|----------------|--------------------|---|
|   | Event Code 🛛 🗸 | Description        |   |
|   | A-CM           | Communication Fail | _ |
|   | A-BE           | Relay Fail         |   |
|   | N-OFF          | Off-line           |   |
|   | N-ON           | On-line            |   |
|   | ONOFF          | ON/OFF             |   |
|   | RRDC1          | RRDC1 FAIL         |   |
|   | RRDC2          | RRDC2 FAIL         |   |
|   | RRDC3          | RRDC3 FAIL         |   |
|   | RRDC4          | RRDC4 FAIL         |   |
|   |                |                    |   |
|   |                |                    |   |
|   |                |                    |   |
|   |                |                    |   |
|   |                |                    |   |
|   |                |                    |   |
|   |                |                    | _ |
|   |                | OK. Cancel         |   |

#### Group / Ungroup

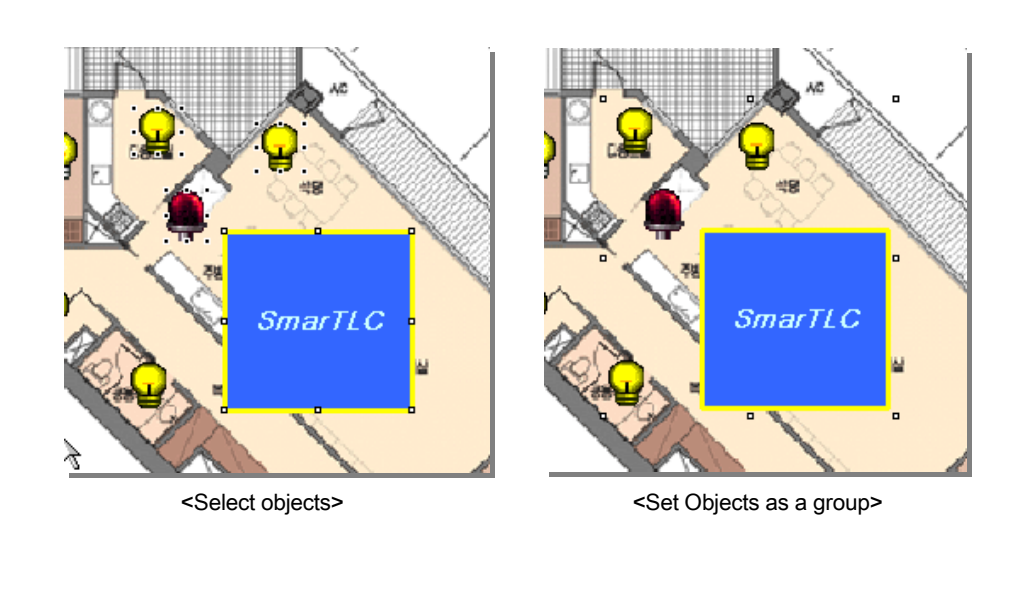

Group menu include several objects and manage it as one object. Select several objects to make one object and click the Group menu.

Cut

Cut menu delete the object but the cut object is copied to the memory. The cut object can be restored by selecting the 'Paste' menu Copy Copy the object to the memory The selected object stays on the drawing and the copied one stored in the memory. Paste Duplicate the object with storing the selected object properties by 'cut' or 'copy' menu. This menu is convenient for duplicating the many objects with same properties. Delete Delete the objects without storing the memory. The deleted objects are not restored. Hold Hold menu is for preventing the location changing by mistake of mouse movement. Unhold Unhold menu is for editing the held object. When unhold menu clicked the held object can be moved to other location. Align

Align menus are same as Align Toolbar functions.

|   | Front<br>Back |
|---|---------------|
|   | Left          |
|   | Center        |
|   | Right         |
|   | Тор           |
|   | Center        |
| _ | Bottom        |

### Same Size

Same Size menus are same as Arrange Toolbar functions.

| Width<br>Height<br>Both                  |  |
|------------------------------------------|--|
| Space Evenly(Horz)<br>Space Evenly(Vert) |  |

### Unlink

Unlink menu disconnect between device and object. Unlinked object can be linked to another device.

# 4. Event Management

### 4.1 Event Window

'Event Window' shows every event generated from the devices registered in SmarTLC. This composes 'Event', 'Alarm', 'Alarm Resolution' tabs.

### 4.1.1 Event

### Event Tab

Event Tab displays every events generated from the devices in real time These events are all checked 'Display Event' option in the Event Properties dialog.

| ON Command<br>OFF Command          |
|------------------------------------|
| Properties<br>Request Relay Status |
| Find Device In Graphic View        |
| Event Properties<br>Font           |
| Font                               |

| ON Command                  |
|-----------------------------|
| OFF Command                 |
| Request Relay On/Off Status |
| Request Relay Fail Status   |
| Properties                  |
| Find Device In Graphic View |
| Event Properties            |
| Font                        |

When right mous button click, the menu is dinamically changed depending on the generated event type.

ON Command, OFF Command, Properties, Request Relay Status, Find device in Graphic View menus are same as in the device view mouse right button click menus. The SmarTLC manager can control divices in the Event tab.

#### Alarm Tab

All the unresolved alarms are displayed in the Alarm Tab. It provides sub menus as follows.

| ON Command<br>OFF Command          |
|------------------------------------|
| Properties<br>Request Relay Status |
| Alarm Resolution                   |
| Find Device In Graphic View        |
| Event Properties<br>Font           |

#### Resolve Alarm :

Manager writes a detailed resolution history in the dialog. All the generated alarms should be resolved and made resolved history.

This history can provide more efficient device management way.

Manager can leave the resolved log by clicking the Resolve Alarm and the logs are displayed in the Alarm Resolution tab.

The same log can be applied to the multi alarms.

| Resolution        | X      |
|-------------------|--------|
| Resolution Report |        |
|                   | Canad  |
|                   | Lancel |

#### Alarm Resolution

All the resolved alarms with the resolved logs are displayed in the Alarm Resolution Tab.

| Event Alarm  | Alarm Resolution     |          |                  |             |                |                     |          |                   |
|--------------|----------------------|----------|------------------|-------------|----------------|---------------------|----------|-------------------|
| Time         | ∇ Device Name        | Location | Status           | Description | Device Code    | Resolved Time       | Resolver | Resolution Report |
| 2005-01-07 1 | 4:40:23 RELAY 1-1-10 |          | A-RF(Relay Fail) |             | 500-1-1-10-0-0 | 2005-01-07 15:35:5  | s        | reinstall device  |
| 2005-01-07 1 | 4:40:23 RELAY 1-1-12 |          | A-RF(Relay Fail) |             | 500-1-1-12-0-0 | 2005-01-07 15:37:0  |          | change relay      |
| 2005-01-07 1 | 4:40:23 RELAY 1-1-11 |          | A-RF(Relay Fail) |             | 500-1-1-11-0-0 | 2005-01-07 15:37:13 | s        | change lancard    |
|              |                      |          |                  |             |                |                     |          |                   |
|              |                      |          |                  |             |                |                     |          |                   |
|              |                      |          |                  |             |                |                     |          |                   |
|              |                      |          |                  |             |                |                     |          |                   |
|              |                      |          |                  |             |                |                     |          |                   |
|              |                      |          |                  |             |                |                     |          |                   |
|              |                      |          |                  |             |                |                     |          |                   |
| 1            |                      |          |                  |             |                |                     |          |                   |

**CHAPTER 4. User Notes** 

This chapter explains the notes for user to operate SmarTLC properly and efficiently.

# 1. SmarTLC System Composition

# 1.1 Hardware Composition

| Item         | Spec                              |
|--------------|-----------------------------------|
| CPU          | INTEL P-4 2.0Ghz                  |
| MEMORY       | 512Mbytes                         |
| HDD          | 200Mb                             |
| VIDEO        | 1280 * 1024 16bit Color           |
| MONITOR      | 1280 * 1024                       |
| INPUT DEVICE | Standard Windows Compatible Mouse |

# 1.2 Software Composition

| Item    | Spec                |  |  |  |
|---------|---------------------|--|--|--|
| O/S     | Window 2000, Win XP |  |  |  |
| Program | IE 6.0              |  |  |  |
| Program | SmarTLC             |  |  |  |